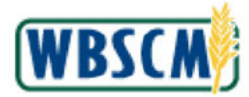

### PROCESS OVERVIEW

### Purpose

The purpose of this transaction is for Organization (Org) and User Administrators (Admins) to review or modify user details in WBSCM. Admins will be able to update the user's name, contact information, and security roles for users within their own organization or sub-organization as follows:

- Org Admins can manage a user in their sub-organizations.
- User Admins can manage users only in their own organization.

The Admin can also lock or unlock user access to WBSCM or resend a registration/confirmation email to a user as required.

### Process Trigger

Use this procedure to display or modify a user in WBSCM.

#### Prerequisites

- User performing this transaction must have the Org or User Admin role.
- User profile to be reviewed/updated must already exist in WBSCM.

### Portal Path

Follow the Portal path below to complete this transaction:

• Select Admin tab → Manage Users tab → Manage Users link to go to the Manage Users screen.

### **Tips and Tricks**

- The R/O/C acronyms in the field tables represent Required, Optional, or Conditional field entries.
  - Required (R) a mandatory field necessary to complete the transaction.
  - **Optional (O)** a non-mandatory field not required to complete the transaction.
  - Conditional (C) a field that may be required if certain conditions are met, typically linked to completion of a mandatory field.
- Refer to WBSCM Help site, *Frequently Referenced Training Materials* section for basic navigational training and tips on creating favorites, performing searches, etc.
- If the user is a Corporate Vendor Administrator (CVA) and needs to review or change user details for their own organization, refer to the <u>Display and Maintain User (Vendor)</u> work instruction.
- Refer to the <u>WBSCM User Administration</u> job aid for an overview of the User Administration process.

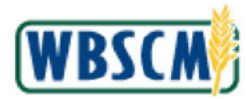

## PROCEDURE

1. Start the transaction using the following Portal path: Admin tab → Manage Users tab → Manage Users tab → Manage Users link.

### Image: Manage Users Screen

| Home Operations Admin      | Reports Help                                                                      |                   |                          |         |
|----------------------------|-----------------------------------------------------------------------------------|-------------------|--------------------------|---------|
| Manage Users Master Data O | Irganization Maintenance                                                          |                   |                          |         |
|                            | Admin > Manage Users > Manage Users                                               |                   | Full Screen Op           | tions 🕶 |
| Maintain User Profile      |                                                                                   |                   |                          |         |
| Manage Users               |                                                                                   |                   |                          | ^       |
| User Security Report       | Welcome to Manage Users<br>All required fields are marked with a red esterick (*) |                   |                          |         |
|                            | Organization Selection                                                            | User Selection    |                          |         |
|                            | Organization Search Criteria:* Search Clear Reset To Top Organization             | User Search Crite | ria:* Last Name 💌        | _       |
|                            | Active Organizations Inactive Organizations                                       | E First Name      | Last Name                | La      |
|                            | H                                                                                 | SDA               | Aliroles                 | 20      |
|                            | TX Dept of Agriculture – EDI                                                      | SDA               | Aliroles                 | 20      |
|                            |                                                                                   | SDA               | AlirolesEmail            | 20      |
|                            |                                                                                   | SDA               | Autocomplaint Specialist | 20      |
|                            |                                                                                   | Ram               | Bels                     |         |
|                            |                                                                                   | SDA               | Complaint Specialist     | 20      |
|                            |                                                                                   | SDA               | Complaint Specialist     |         |
|                            |                                                                                   | Create New User   |                          |         |
|                            |                                                                                   |                   |                          |         |
|                            |                                                                                   |                   |                          | ~       |
|                            | <                                                                                 |                   | 3                        | >       |

2. Click (the **Hide Navigator** arrow) to minimize the Portal menu. Note this can be done on any transaction in WBSCM.

(Note) The *Manage Users* screen content depends on the user's assigned role(s). For Org Admins, the organization and sub-organization(s) are listed in the *Organizations Selection* panel on the left. For both Org Admins and User Admins, the user details are listed in the *User Selection* panel on the right.

**3.** Perform one of the following:

| lf                                                                  | Then          |
|---------------------------------------------------------------------|---------------|
| Admin needs to review or modify user details for a sub-organization | Go to Step 4. |
| Admin needs to review or modify user details for own organization   | Go to Step 9. |

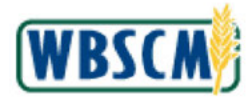

| I required fields are marked with a red asterisk (*) |                                 |    |                  |                          |                     |           |
|------------------------------------------------------|---------------------------------|----|------------------|--------------------------|---------------------|-----------|
| Organization Selection                               |                                 | Us | er Selection     |                          |                     |           |
| Organization Search Criteria:*                       | Clear Reset To Too Organization | Us | er Search Criter | ia.* Last Name 💌         |                     | Search CI |
| Active Organizations Inactive Organizations          |                                 | B  | First Name       | Last Name                | Last Loppo Date     |           |
| generations - generations                            | _                               | 1  | SDA              | Allicles                 | 2021-00-9 10:31:03  |           |
|                                                      |                                 |    | SDA              | Allicles                 | 2020-10-15 08:08:10 |           |
| I X Dept. of Agriculture – EDI                       |                                 |    | SDA              | AlliclesEmail            | 2019-02-13 08:55:53 |           |
|                                                      |                                 |    | SDA              | Autocomplaint Specialist | 2019-02-14 09:34:42 |           |
|                                                      |                                 |    | Ram              | Bala                     |                     |           |
|                                                      |                                 |    | SDA              | Complaint Specialist     | 2021-04-27 12:42:28 |           |
|                                                      |                                 |    | SDA              | Complaint Specialist     |                     |           |
|                                                      |                                 | Cr | este New User    |                          |                     |           |
|                                                      |                                 |    |                  |                          |                     |           |
|                                                      |                                 |    |                  |                          |                     |           |
|                                                      |                                 |    |                  |                          |                     |           |
|                                                      |                                 |    |                  |                          |                     |           |
|                                                      |                                 |    |                  |                          |                     |           |
|                                                      |                                 |    |                  |                          |                     |           |
|                                                      |                                 |    |                  |                          |                     |           |
|                                                      |                                 |    |                  |                          |                     |           |
|                                                      |                                 |    |                  |                          |                     |           |

- 4. Click Click (the Available Organizations arrow) next to the tree item at the top of the Organization Selection panel.
- 5. Click the Organization Search Criteria field.

Ð

(Note) The sub-organizations listed in the *Organizations Selection* panel for each type of organization include:

- **FSA** Vendors or other sub-organizations (USAID, FAS, CPPAD, Private Voluntary Organizations (PVOs), Stevedores, and Freight Forwarders)
- AMS Vendors
- FNS Ship-tos, HQ Receiver, National WH (Warehouse), SDAs/ITOs, and Third Party Barter (SEAM)
- SDA Co-Ops and Recipient Agency
- Co-Op Recipient Agency
- Recipient Agency No sub-organizations
- HQ Receivers Dom Ship-tos
- Dom Ship-to No sub-organizations
- National WH No sub-organizations

Ð

(Note) Only Org Admins for USDA agencies, and SDAs/ITOs can update users for their sub-organizations. Co-Ops can view but cannot make updates to users form their sub-organizations (RAs). Other Admins can update users for their own organization only.

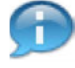

(Note) In the Organizations Selection panel, for each organization, the Active Organizations and Inactive Organizations tabs display is dependent on the suborganization status. For example, if an organization only has active sub-organizations,

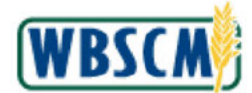

then only the **Active Organizations** tab will display and the **Inactive Organizations** tab will be hidden. In this example, the organization has both active and inactive suborganizations; therefore, both the **Active Organizations** and **Inactive Organizations** tabs are displayed.

#### Image: Manage Users Screen

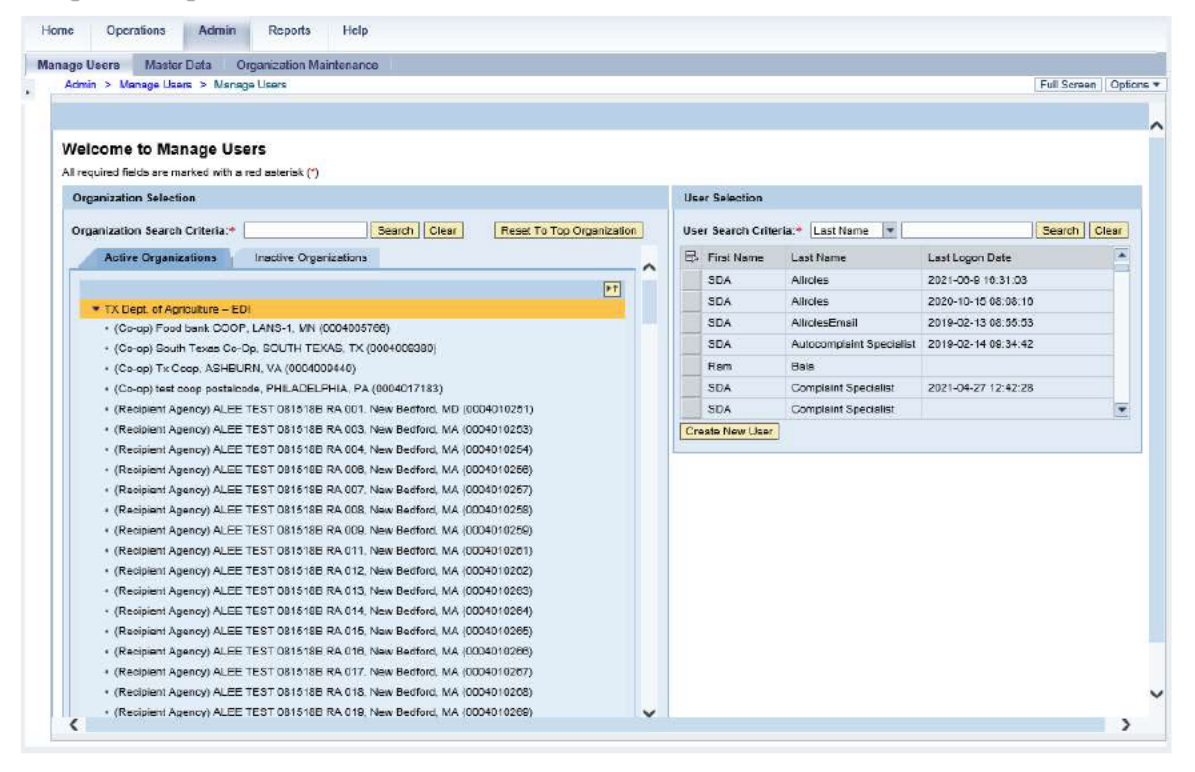

6. As required, complete/review the following fields:

| Field                           | R/O/C | Description                                                                                                    |
|---------------------------------|-------|----------------------------------------------------------------------------------------------------|
| Organization Search<br>Criteria | R     | Field on a WBSCM screen used to define the<br>criteria for a search.                                                                                                    |
|                                 |       | Example:<br>*central*                                                                                                    |
|                                 |       | (Note) Use the wildcard symbol<br>to search part of the name. Refer to the<br><u>Wildcard and Matchcode Searches</u> job<br>aid for guidance on partial match<br>searches. |

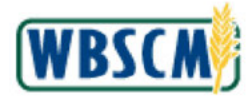

| ge Users MasterData (<br>dmin ≻ Manage Users ≻ Mana                               | Diganization Maintenai<br>age Users | nce                    |                       |        |     |                 |                          |                     | Full Soreer | n C  |
|-----------------------------------------------------------------------------------|-------------------------------------|------------------------|-----------------------|--------|-----|-----------------|--------------------------|---------------------|-------------|------|
|                                                                                   |                                     |                        |                       |        |     |                 |                          |                     |             |      |
|                                                                                   |                                     |                        |                       |        |     |                 |                          |                     |             |      |
| elcome to Manage Us                                                               | sers                                |                        |                       |        |     |                 |                          |                     |             |      |
| I required fields are marked with a                                               | a red asterisk (*)                  |                        |                       |        |     |                 |                          |                     |             |      |
| Organization Selection                                                            |                                     |                        |                       |        | Hee | or Calentina    |                          |                     |             |      |
| organization occours.                                                             |                                     |                        |                       |        |     |                 |                          |                     |             |      |
| Organization Search Criteria:*                                                    | "central"                           | Search Clear           | Reset To Top Organiza | ion    | Use | r Search Criter | la:* Last Name 💌         |                     | Search      | Clea |
| Active Organizations                                                              | Inactive Organization               | 15                     |                       |        | B   | First Name      | Last Name                | Last Logon Date     |             |      |
| -                                                                                 |                                     |                        | -                     | $\sim$ |     | SDA             | Alircles                 | 2021-06-9 16:31:03  |             |      |
| - Tribuck of Asia Asia - F                                                        |                                     |                        | p.r                   |        |     | SDA             | Allroles                 | 2020-10-15 08:08:15 |             |      |
| <ul> <li>I A Liept, of Agriculture – E</li> <li>(Co. op) Eard back COO</li> </ul> | DI<br>R LANS 1 MN (000401           | 6700)                  |                       |        |     | SDA             | AllrolesEmail            | 2019-02-13 08:55:53 |             |      |
| <ul> <li>(Co-op) Poul bank ODO</li> <li>(Co-op) Bouth Texas Co-</li> </ul>        | -On SOUTH TEXAS D                   | C (D004005380)         |                       |        |     | SDA             | Autocomplaint Specialist | 2019-02-14 09:34:42 |             |      |
| + (Co-op) Tx Coop, ASHE                                                           | URN VA (0004008440)                 | (0007000000)           |                       |        |     | Rem             | Bala                     |                     |             |      |
| + (Co.op) test coop postale                                                       | orde PHILADELPHIA F                 | A (0004017183)         |                       |        |     | SDA             | Complaint Specialist     | 2021-04-27 12:42:28 |             |      |
| (Recipient Agency) ALEE                                                           | E TEST 081518E RA 001               | 1. New Bedford, MD (00 | 04010251)             |        |     | SDA             | Complaint Specialist     |                     |             |      |
| (Recipient Agency) ALEE                                                           | E TEST 081518E RA 007               | 3. New Bedford, MA (00 | 04010253)             |        | Cre | ate New User    |                          |                     |             | -    |
| <ul> <li>(Recipient Agency) ALEE</li> </ul>                                       | E TEST 081518E RA 004               | 4, New Bedford, MA (00 | (04010254)            |        | _   |                 |                          |                     |             |      |
| · (Recipient Agency) ALEE                                                         | E TEST 0815188 RA 00                | B, New Bedford, MA (00 | 04010256)             |        |     |                 |                          |                     |             |      |
| <ul> <li>(Recipient Agency) ALEE</li> </ul>                                       | E TEST 081518E RA 007               | 7, New Bedford, MA (00 | JD4D10257)            |        |     |                 |                          |                     |             |      |
| <ul> <li>(Recipient Agency) ALEE</li> </ul>                                       | E TEST 081618E RA 000               | 8, New Bedford, MA (00 | 04010258)             |        |     |                 |                          |                     |             |      |
| <ul> <li>(Recipient Agency) ALEE</li> </ul>                                       | TEST 081518E RA 000                 | , New Bedford, MA (00  | 04010259)             |        |     |                 |                          |                     |             |      |
| <ul> <li>(Recipient Agency) ALEE</li> </ul>                                       | E TEST 081518E RA 011               | 1. New Bedford, MA (00 | 04010261)             |        |     |                 |                          |                     |             |      |
| <ul> <li>(Recipient Agency) ALEE</li> </ul>                                       | E TEST 081518B RA 012               | 2. New Bedford, MA (00 | 04010202)             |        |     |                 |                          |                     |             |      |
| <ul> <li>(Recipient Agency) ALEE</li> </ul>                                       | E TEST 081518E RA 012               | 3, New Bedford, MA (00 | 04010263)             |        |     |                 |                          |                     |             |      |
| <ul> <li>(Recipient Agency) ALEE</li> </ul>                                       | E TEST OB1518E RA 014               | , New Bedford, MA (00  | 04010264)             |        |     |                 |                          |                     |             |      |
| <ul> <li>(Recipient Agency) ALEE</li> </ul>                                       | E TEST 0816188 RA 015               | 5, New Bedford, MA (00 | 04010265)             |        |     |                 |                          |                     |             |      |
| <ul> <li>(Recipient Agency) ALEE</li> </ul>                                       | E TEST 081518B RA 016               | 3, New Bedford, MA (00 | 04010266)             |        |     |                 |                          |                     |             |      |
| <ul> <li>(Recipient Agency) ALEE</li> </ul>                                       | E TEST 081518B RA 017               | 7. New Bedford, MA (00 | 04010267)             |        |     |                 |                          |                     |             |      |
| <ul> <li>(Recipient Agency) ALEE</li> </ul>                                       | 5 TEST 081518E RA 018               | 8 New Redford MA (OD   | 04010268)             |        |     |                 |                          |                     |             |      |

7. Click Search (the Search button) to search for the matching sub-organization(s).

### Image: Manage Users Screen

| e Users Master Data Organization Maintenance                                                          |            |                  |                          |                     |                      |
|----------------------------------------------------------------------------------------------------|------------|------------------|--------------------------|---------------------|----------------------|
| dmin > Manage Users > Manage Users                                                                    |            |                  |                          |                     | Full Screen          |
|                                                                                                    |            |                  |                          |                     |                      |
|                                                                                                    |            |                  |                          |                     |                      |
| elcome to Manage Users                                                                                |            |                  |                          |                     |                      |
| required fields are marked with a red asteriak (*)                                                    | _          |                  |                          |                     |                      |
| Organization Selection                                                                                | Us         | er Selection     |                          |                     |                      |
| Organization Search Criteria:* "central" Search Clear Reset To Top Orga                               | ization Us | er Search Criter | ia:* Last Name 💌         |                     | Search Cla           |
| Action Oceanitations                                                                                  |            | First Marsa      | ( ant Name               | Last Loope Data     | Contention of Locale |
| There is guine util?                                                                                  |            | 904              | Alleries                 | 2021-00-0 10 31 03  |                      |
|                                                                                                    | <b>P1</b>  | SDA              | Allicles                 | 2020-10-15 08:08:10 |                      |
| TX Dept. of Aprovidure – EDI     (Recipitent Agency) Central Texas Food Bank, Austin, TX (0004001181) |            | SDA              | AlliclesEmail            | 2019-02-13 08:55:53 |                      |
|                                                                                                    |            | SDA              | Autocomplaint Specialist | 2019-02-14 09:34:42 |                      |
|                                                                                                    |            | Ram              | Bala                     |                     |                      |
|                                                                                                    |            | SDA              | Complaint Specialist     | 2021-04-27 12:42:28 |                      |
|                                                                                                    |            | SDA              | Complaint Specialist     |                     |                      |
|                                                                                                    | C          | este New User    |                          |                     |                      |
|                                                                                                    |            |                  |                          |                     |                      |
|                                                                                                    |            |                  |                          |                     |                      |
|                                                                                                    |            |                  |                          |                     |                      |
|                                                                                                    |            |                  |                          |                     |                      |
|                                                                                                    |            |                  |                          |                     |                      |
|                                                                                                    |            |                  |                          |                     |                      |
|                                                                                                    |            |                  |                          |                     |                      |
|                                                                                                    |            |                  |                          |                     |                      |
|                                                                                                    |            |                  |                          |                     |                      |
|                                                                                                    |            |                  |                          |                     |                      |
|                                                                                                    |            |                  |                          |                     |                      |
|                                                                                                    |            |                  |                          |                     |                      |
|                                                                                                    |            |                  |                          |                     |                      |

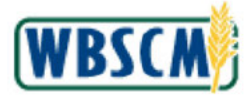

8. Select the appropriate sub-organization in the Organization Selection panel.

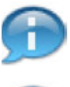

(Note) The users for the selected sub-organization will display in the Users Search panel.

Ð

(Note) Confirm that the correct organization is selected in the Organization Selection panel

on the left. To return to the top-most organization, click Reset To Top Organization (the Reset to Top Organization button).

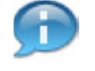

(Note) In this example, the **Central Texas Food Bank** has an active organization; therefore, only the **Active Organizations** tab displays.

#### Image: Manage Users Screen

| ge Users Master Data Organization Maintenance                    |                                                   |
|------------------------------------------------------------------|---------------------------------------------------|
| Idmin > Manage Users > Manage Users                              | Full Soreen                                       |
|                                                                  |                                                   |
|                                                                  |                                                   |
| vercome to manage users                                          |                                                   |
| I required fields are marked with a red asterisk (*)             |                                                   |
| Organization Selection                                           | User Selection                                    |
| Organization Search Criteria: *centra* Search Clear Reset To Top | elion User Search Criteria:* Last Name 💌 Search 🤇 |
| Active Groanizations                                             | R First Name Last Logon Date                      |
| Statute of Baumanous                                             | R4 AllFoles 2018-01-4 12:10:16                    |
|                                                                  | Konnia Craig 2011-11-2 11:43:40                   |
| Central Texas Food Bank:                                         | Jane Jones                                        |
|                                                                  | RA OrderManager                                   |
|                                                                  | RA OrderManager                                   |
|                                                                  | ATRA OrderManager 2019-07-16 10:08:44             |
|                                                                  | FA OrderManager 2021-04-8 12:29:31                |
|                                                                  |                                                   |
|                                                                  |                                                   |

9. If necessary, click 🖾 (the Drop-down arrow) in the User Search Criteria: field to select the first name.

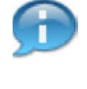

(Note) If there are many users selected, it may be helpful to perform a search to find the user profile(s) that needs to be reviewed or updated.

(Note) Last Name is the default option for the User Search Criteria field. The user can select the First Name as a search option by clicking on 💌 (the drop-down arrow) and select First Name from the option list. In this example, Last Name is used.

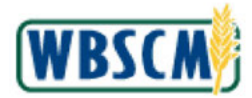

| required fields are marked with a red asterisk (*) |              |                           |     |                      |              |                     |        |      |
|----------------------------------------------------|--------------|---------------------------|-----|----------------------|--------------|---------------------|--------|------|
| Organization Selection                             |              |                           | Us  | er Selection         |              |                     |        |      |
| Organization Search Criteria: Toentrat             | Search Clear | Reset To Top Organization | Use | er Search Criteria.* | Last Name 💌  |                     | Search | Clea |
| Active Organizations                               |              |                           | ₽   | First Name           | First Name   | Last Logon Date     |        |      |
|                                                    |              | PT.                       |     | RA                   | AlRoles      | 2018-01-4 12:19:10  |        |      |
| Central Texas Food Bank                            |              |                           |     | Konnie               | Craig        | 2011-11-2 11:43:40  |        |      |
|                                                    |              | ~                         |     | Jane                 | Jones        |                     |        |      |
|                                                    |              |                           |     | RA                   | OrderManager |                     |        |      |
|                                                    |              |                           | -   | RA                   | OrderManager |                     |        |      |
|                                                    |              |                           |     | ATRA                 | OrderManager | 2019-07-16 10:06:44 |        | _    |
|                                                    |              |                           |     | RA .                 | Ordermanager | 2021-04-8 12 29:31  |        | 1    |
|                                                    |              |                           |     |                      |              |                     |        |      |

**10.** Perform one of the following:

| lf                                                       | Then                                                                                                    |
|----------------------------------------------------------|----------------------------------------------------------------------------------------------------|
| Admin needs to search for an existing user by last name  | Enter the Last name in the <b>User Search Criteria</b><br>field. <sup>Last Name</sup> (the <b>Last Name</b> option) is the<br>default option. |
| Admin needs to search for an existing user by first name | Click First Name (the First Name option) from the User Search Criteria drop-down.                                                             |

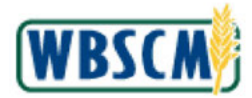

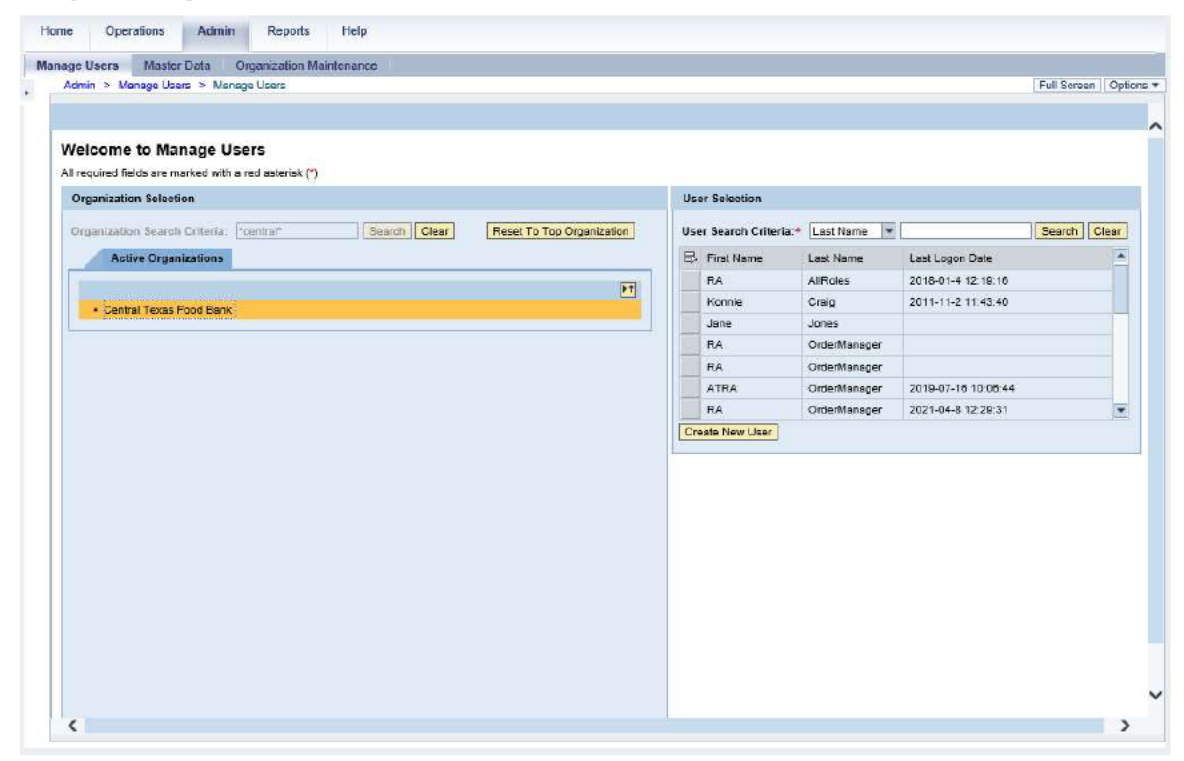

11. As required, complete/review the following fields:

| Field                            | R/O/C | Description                                                                                                    |
|----------------------------------|-------|----------------------------------------------------------------------------------------------------|
| User Search Criteria:<br>(value) | R     | First name or last name of the user to locate.<br>Example:                                                                                                    |
|                                  |       | (Note) Use the wildcard symbol<br>to search part of the name. Refer to the<br><u>Wildcard and Matchcode Searches</u> job<br>aid for guidance on partial match<br>searches. |

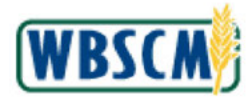

| ge Users Master Data Organization Maintenance                                  |     |                      |              |                     |            |        |
|--------------------------------------------------------------------------------|-----|----------------------|--------------|---------------------|------------|--------|
| dmin > Manage Users > Manage Users                                             |     |                      |              |                     | Full Sores | en 🛛 🤇 |
|                                                                                |     |                      |              |                     |            |        |
| Velagens to Manage Llagen                                                      |     |                      |              |                     |            |        |
|                                                                                |     |                      |              |                     |            |        |
| n equiles mass are marked with a residential ( )                               |     |                      |              |                     |            |        |
| Organization Selection                                                         | Us  | er Selection         |              |                     |            |        |
| Organization Search Criteria: "central" Search Clear Reset To Top Organization | Use | er Search Criteria:* | Last Name 💌  | smith               | Search     | Clea   |
| Active Organizations                                                           | B   | First Name           | Last Name    | Last Logon Date     |            |        |
|                                                                                |     | RA                   | AliRoles     | 2018-01-4 12:19:16  |            |        |
| Central Texas Food Bank                                                        |     | Konnie               | Craig        | 2011-11-2 11:43:40  |            |        |
|                                                                                |     | Jane                 | Jones        |                     |            |        |
|                                                                                |     | RA                   | OrderManager |                     |            |        |
|                                                                                |     | RA                   | OrderManager |                     |            |        |
|                                                                                |     | ATRA                 | OrderManager | 2019-07-16 10:08:44 |            |        |
|                                                                                |     | RA                   | OrderMansger | 2021-04-8 12:29:31  |            |        |
|                                                                                |     |                      |              |                     |            |        |
|                                                                                |     |                      |              |                     |            |        |

# 12. Click Search (the Search button) to generate a list of matching user profiles in WBSCM.

# Manage Users Screen

|                           | ita Organization Maintenance |                            |     |                     |            |                                                                                                    |             |     |
|---------------------------|------------------------------|----------------------------|-----|---------------------|------------|----------------------------------------------------------------------------------------------------|-------------|-----|
| min > Manage Users        | > Msnage Users               |                            |     |                     |            |                                                                                                    | Full Screen | 1   |
|                           |                              |                            |     |                     |            |                                                                                                    |             |     |
| elcome to Mana            | ne lisers                    |                            |     |                     |            |                                                                                                    |             |     |
| required fields are marke | ed with a red asterisk (*)   |                            |     |                     |            |                                                                                                    |             |     |
| Irganization Selection    |                              |                            | Us  | er Selection        |            |                                                                                                    |             |     |
| -                         | and house leave              | Reput To Tap Opportunities | 110 | u Annen Calendari   | Last Name  | ( contraction of the second second se | Constant I  | -   |
| rgamzauon searon un       | Central Central Clear        | Reset to top organization  | Us  | er Search Chieria.~ | Last warne | Shell                                                                                                    | (Cearch)    | CIE |
| Active Organiza           | lions                        |                            | ₽   | First Name          | Last Name  | Last Logon Date                                                                                                    |             |     |
|                           |                              | PT.                        | _   | Jane                | SHILL      | -                                                                                                    |             |     |
| Central Texas Foo         | d Bank                       | 4                          |     |                     |            |                                                                                                    |             |     |
|                           |                              |                            |     |                     |            |                                                                                                    |             |     |
|                           |                              |                            |     |                     |            |                                                                                                    |             |     |
|                           |                              |                            |     |                     |            |                                                                                                    |             |     |
|                           |                              |                            |     |                     |            |                                                                                                    |             |     |
|                           |                              |                            | 100 | nato New Lines      |            |                                                                                                    |             |     |
|                           |                              |                            |     | Edie New User       |            |                                                                                                    |             |     |
|                           |                              |                            |     |                     |            |                                                                                                    |             |     |
|                           |                              |                            |     |                     |            |                                                                                                    |             |     |
|                           |                              |                            |     |                     |            |                                                                                                    |             |     |
|                           |                              |                            |     |                     |            |                                                                                                    |             |     |
|                           |                              |                            |     |                     |            |                                                                                                    |             |     |
|                           |                              |                            |     |                     |            |                                                                                                    |             |     |
|                           |                              |                            |     |                     |            |                                                                                                    |             |     |
|                           |                              |                            |     |                     |            |                                                                                                    |             |     |
|                           |                              |                            |     |                     |            |                                                                                                    |             |     |
|                           |                              |                            |     |                     |            |                                                                                                    |             |     |
|                           |                              |                            |     |                     |            |                                                                                                    |             |     |
|                           |                              |                            |     |                     |            |                                                                                                    |             |     |

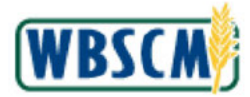

**13.** Click (the **Selection** button) next to the user to be modified. In this example, **Jane Smith** is selected.

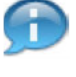

(Note) The User Details panel displays information for the selected user on the following three tabs:

- Personal Data User name, organization, and contact information
- Role Data User security role details
- Admin Data User account status and available actions

### Image: Manage Users Screen

| dmin > Manage Users > Manage Users                 |                           |                  |                               |                    | Full Screen           |
|----------------------------------------------------|---------------------------|------------------|-------------------------------|--------------------|-----------------------|
|                                                    |                           |                  |                               |                    |                       |
| elcome to Manage Users                             |                           |                  |                               |                    |                       |
| required fields are marked with a red asteriak (*) |                           |                  |                               |                    |                       |
| Organization Selection                             |                           | User Selection   |                               |                    |                       |
| The second statement (Second Statement)            | Treet To Tay Countration  | House French Car | and the set of the set of the | 1 mat              |                       |
| organization search Citteria: [Search] Citer       | Reset 10 Top Urganization | User Search Un   | tena:* Last Name  *           | smith .            | Search Usar           |
| Active Organizations                               |                           | ED First Name    | Last                          | lame               | Last Logon Date       |
|                                                    | 1                         | Jane             | Smith                         |                    |                       |
| Central Texas Food Bank                            |                           |                  |                               |                    |                       |
|                                                    |                           |                  |                               |                    |                       |
|                                                    |                           |                  |                               |                    |                       |
|                                                    |                           |                  |                               |                    |                       |
|                                                    |                           |                  |                               |                    |                       |
|                                                    |                           |                  |                               |                    |                       |
|                                                    |                           | Create New Use   | r j                           |                    |                       |
|                                                    |                           | User Details     |                               |                    |                       |
|                                                    |                           | USE DE LA        |                               |                    |                       |
|                                                    |                           | Personal I       | Data Role Data                | Admin Data         |                       |
|                                                    |                           | Company          | 0004001181                    | Street Address     | 280 W Hiboway 30      |
|                                                    |                           | UserID           | SMTH.0024                     | City               | Austin                |
|                                                    |                           | Title:           |                               | Zip Code:          | 78701                 |
|                                                    |                           | First Name       | Jane                          | Country:           | USA                   |
|                                                    |                           | Lest Nama:       | Smith                         | State Or Province: | Taxas                 |
|                                                    |                           | Emai:            | jane smith@email.com          | Time Zone:         | Central Time (Dallas) |
|                                                    |                           | Fax              |                               | 3                  |                       |
|                                                    |                           | Mobile Phone:    |                               |                    |                       |
|                                                    |                           | Phone            | 555-555-1212                  | -                  |                       |
|                                                    |                           |                  |                               |                    |                       |
|                                                    |                           |                  |                               |                    |                       |

### **14.** Perform one of the following:

| lf                                                                                         | Then                                                                                                    |
|--------------------------------------------------------------------------------------------|----------------------------------------------------------------------------------------------------|
| Admin needs to review the user profile details<br>without making changes                   | Go to Step 15.                                                                                                    |
| Admin needs to make changes to the user's name, contact information, and/or security roles | <ol> <li>Click Modify User (the Modify User<br/>button) to activate modify mode.</li> <li>Go to Step 15.</li> </ol> |
| Admin needs to perform other administrative actions on the selected user profile           | Go to Step 20.                                                                                                    |

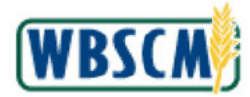

| Admin > Manage Users > Manage Users                   |                           |                                                                                                    |                                                                                                    |                                                                                                  | Full Screen                                                                      | D |
|-------------------------------------------------------|---------------------------|----------------------------------------------------------------------------------------------------|----------------------------------------------------------------------------------------------------|--------------------------------------------------------------------------------------------------|----------------------------------------------------------------------------------|---|
|                                                       |                           |                                                                                                    |                                                                                                    |                                                                                                  |                                                                                  |   |
| Velcome to Manage Users                               |                           |                                                                                                    |                                                                                                    |                                                                                                  |                                                                                  |   |
| I required fields are marked with a red asterisk (*)  |                           |                                                                                                    |                                                                                                    |                                                                                                  |                                                                                  |   |
| Organization Selection                                |                           | User Selection                                                                                                    |                                                                                                    |                                                                                                  |                                                                                  |   |
| Organization Search Criteria: ["central" Search Clear | Reset To Top Organization | User Search Criteria.*                                                                                                    | Last Name 💌 smi                                                                                                    | th                                                                                               | Search Clear                                                                     |   |
| Active Organizations                                  |                           | E First Name                                                                                                    | Last Name                                                                                                    |                                                                                                  | Last Logon Date                                                                  |   |
|                                                       |                           | Jane                                                                                                    | Smith                                                                                                    |                                                                                                  |                                                                                  |   |
| Central Texas Food Bank                               |                           |                                                                                                    |                                                                                                    |                                                                                                  |                                                                                  |   |
|                                                       |                           |                                                                                                    |                                                                                                    |                                                                                                  |                                                                                  |   |
|                                                       |                           |                                                                                                    |                                                                                                    |                                                                                                  |                                                                                  |   |
|                                                       |                           |                                                                                                    |                                                                                                    |                                                                                                  |                                                                                  |   |
|                                                       |                           |                                                                                                    |                                                                                                    |                                                                                                  |                                                                                  |   |
|                                                       |                           |                                                                                                    |                                                                                                    |                                                                                                  |                                                                                  |   |
|                                                       |                           |                                                                                                    |                                                                                                    |                                                                                                  |                                                                                  |   |
|                                                       |                           | Create New User                                                                                                    |                                                                                                    |                                                                                                  |                                                                                  |   |
|                                                       |                           | Create Naw Usar                                                                                                    |                                                                                                    |                                                                                                  |                                                                                  |   |
|                                                       |                           | Create Naw User                                                                                                    |                                                                                                    |                                                                                                  |                                                                                  |   |
|                                                       |                           | Create New User<br>User Details<br>Personal Data                                                                                                    | Role Data Ad                                                                                                    | dmin Data                                                                                        |                                                                                  |   |
|                                                       |                           | Create Naw User User Details Personal Data Company. 000400                                                                                                    | Ficle Data Ad                                                                                                    | imin Data                                                                                        | 200 W Hingway 30                                                                 |   |
|                                                       |                           | Create Naw User<br>User Details<br>Personal Data<br>Company. 000400<br>User ID: SMTH.                                                                                   | Ficke Data A                                                                                                    | lmin Data<br>treel Address<br>ity:                                                               | 280 W Hingway 30<br>Austin                                                       |   |
|                                                       |                           | Create New User<br>User Details<br>Personal Data<br>Company 000400<br>User ID: SMTH-<br>Title:                                                                          | Ficle Data / Ad                                                                                                    | imin Data<br>treat Address<br>ity:<br>ip Code:                                                   | 280 W Hingway 30<br>Austin<br>78301                                              |   |
|                                                       |                           | Create New User<br>User Details<br>Personal Data<br>Company: 000400<br>User ID: SMITH-<br>Title: Int<br>First Name* Jane                                                | Fole Data Ad<br>1181 S<br>10024 C<br>2 Z                                                                                                    | imin Deta<br>Itrest Addresa<br>ity:<br>ip Code:<br>iounity:®                                     | 280 W Hingway 30<br>Austin<br>78301<br>USA                                       |   |
|                                                       |                           | Create Naw User<br>User Details<br>Personal Data<br>Company: 000400<br>User ID: SMTH.<br>Title:<br>First Name.*<br>Smth.                                                | Ficle Data A4<br>1181 S<br>10024 C<br>2<br>3<br>3<br>3                                                                                                    | Imin Deta<br>Irrest Address<br>ity:<br>ip Code:<br>ounity:®<br>tate Or Province                  | 280 W Hingway 30<br>Austin<br>78701<br>USA<br>¥<br>Tezzs<br>¥                    |   |
|                                                       |                           | Create New User<br>User Details<br>Personal Data<br>Company 000400<br>User ID: SMTH-<br>Title: *<br>First Nams* Jane<br>Leat Nams* Jane.sm                              | Role Data Ar<br>1101 S<br>1024 C<br>2<br>0<br>0<br>0<br>0<br>0<br>0<br>0<br>0<br>0<br>0<br>0<br>0<br>0<br>0<br>0<br>0<br>0<br>0                                                     | Imin Deta<br>Irreel Address<br>Ity:<br>ip Code:<br>ountry:*<br>Itate Or Province<br>ime Zone:    | 200 W Hihgway 30<br>Austin<br>78301<br>USA W<br>Texas W<br>Central Time (Dallac) |   |
|                                                       |                           | Create New User User Details Personal Deta Oder ID: SMTH. Title: First Name* Jane East Name* First Name* Smith East Name* First                                         | Fick Data A/<br>1101 9<br>0024 C<br>2<br>2<br>2<br>3<br>4th@errel.com T                                                                                                    | dmin Data<br>Itrest Addresa<br>ity:<br>jp Code:<br>iounity:<br>Itate Or Province.<br>ime Zone:   | 230 W Hingway 30<br>Austin<br>78701<br>USA<br>Texas<br>Central Time (Dallae)     |   |
|                                                       |                           | Create Naw User User Details Personal Data Company: 000400 User ID: SMTH. Title: First Name* Jane Last Name* Jane Mobile Phone:                                         | Fick Data A<br>1181 S<br>10024 Z<br>0024 Z<br>S<br>th@errail.com T                                                                                                    | Imin Data<br>Itreel Address.<br>Ity:<br>ip Code:<br>ountry:®<br>Iste Qr Province.<br>Ime Zone:   | 280 W Hingway 30<br>Austin<br>78301<br>USA<br>Texas<br>Central Time (Dellas)     |   |
|                                                       |                           | Create Naw User User Details Personal Data Company: 000400 User ID: SMTH. Title: 'Pitt Name*' Smith Email*: jane.am Fac: Mobile Phone 550-555                           | Ficle Data         Ar           1101         S           J0024         C            C            S           wth@errell.com         T                                               | Imin Deta<br>Itreel Address.<br>Ity:<br>jp: Code:<br>ountry:®<br>Itate Or Province.<br>ime Zone: | 200 W Hingway 30<br>Austin<br>78301<br>USA<br>Texas<br>Central Time (Dallae)     |   |
|                                                       |                           | Create Naw User User Details Personal Data Company: 000400 User ID: SMTH. Title: Ime Leat Name: Smith Email: Jane sm Fac: Mobile Phone: S50-555 Nootify User Datate Use | Role Data         Ar           1101         S           10024         C           2         S           3         S           wth@errel.com         T           >-1212         Save | Imin Deta<br>Itreel Address<br>ity:<br>ip Code:<br>country:*<br>tate Or Province:<br>ime Zone:   | 280 W Hingway 30<br>Austin<br>78201<br>USA<br>Texas<br>Central Time (Dallae)     |   |

**15.** As required, complete/review the following fields:

| Field       | R/O/C | Description                                                                                                    |
|-------------|-------|----------------------------------------------------------------------------------------------------|
| Title:      | 0     | A heading used before a surname or full name.<br>(Note) Use (the <b>Drop-down</b> arrow)<br>in the field to select the title.                                                                             |
| First Name: | 0     | First name of the user.<br><b>Example:</b><br>Jane                                                                                                    |
| Last Name:  | 0     | Last name of the user.<br><b>Example:</b><br>Smith                                                                                                    |
| Email:      | O     | Email address for user or organization. Example: janesmith@email.com (Note) This is the email address where the new registration email will be sent. The new user must have access to this email account. |

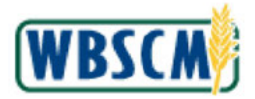

| Field           | R/O/C | Description                                                                                                    |
|-----------------|-------|----------------------------------------------------------------------------------------------------|
| Fax:            | 0     | Fax number for the user or business partner.                                                                                                    |
| Mobile Phone:   | 0     | Cellular phone number where the user or or or or or or or or or or or or or                                                                                                    |
| Phone:          | 0     | Phone number for a user or organization.<br><b>Example:</b><br>555-555-1212                                                                                                    |
| Street Address: | 0     | A free text field to enter the main street address of<br>the user or organization <b>.</b><br><b>Example:</b><br>280 W Highway 30                                                                                                    |
| City:           | 0     | City where the user or company is located.<br><b>Example:</b><br>Austin                                                                                                    |
| Zip Code:       | 0     | Zip code for the location of the user or<br>organization.<br><b>Example:</b><br>78701<br>(Note) Zip code is required even though<br>it is not marked with a red asterisk. If<br>the user leaves this field blank or enters<br>the zip code in incorrect format, an error<br>will occur and entry will need to be<br>corrected before user can be created. |
| Country:        | 0     | Country code that represents country name.<br>Example:<br>USA<br>(Note) Use (the Drop-down arrow)<br>in the field to select the country.                                                                                                    |

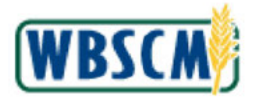

Work Instruction Display and Maintain User

| Field              | R/O/C | Description                                                                             |
|--------------------|-------|-----------------------------------------------------------------------------------------|
| State Or Province: | 0     | State where the user or organization is located.                                        |
|                    |       | <b>Example:</b><br>Texas                                                                |
|                    |       | (Note) Use 💌 (the <b>Drop-down</b> arrow) in the field to select the state or province. |
| Time Zone:         | 0     | Standard time for a region throughout the world.                                        |
|                    |       | <b>Example:</b><br>Central Time (Dallas)                                                |
|                    |       | (Note) Use 💌 (the <b>Drop-down</b> arrow) in the field to select the time zone.         |

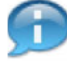

(Note) Fields that are grayed out may not be edited.

16. Click Role Data (the Role Data tab) to review or update user role details.

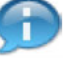

(Note) The Role Data tab displays two columns that contain the following details:

- Available Roles All roles available but not yet assigned based on the user's
  organization. Note that different roles are available for each type of organization; refer to
  the <u>WBSCM Role Assignment Matrix</u> job aid for more information.
- Current Roles All roles currently assigned to the new user.

#### Image: Manage Users Screen

| Imin > Manage Users > Manage Users                  |                                       |                           | Full Screen        |
|-----------------------------------------------------|---------------------------------------|---------------------------|--------------------|
|                                                     |                                       |                           |                    |
|                                                     |                                       |                           |                    |
| elcome to Manage Users                              |                                       |                           |                    |
| required fields are marked with a red asterisk (*)  |                                       |                           |                    |
| Organization Selection                              | User Selection                        |                           |                    |
| rganization Search Criteria: *central* Search Clear | et To Top Organization User Search Cr | iteria:* Last Name 💌 smit | h Search Clear     |
| Active Organizations                                | E First Name                          | Last Name                 | Lest Logon Date    |
|                                                     | Jane Jane                             | Smth                      |                    |
| Central Texas Food Bank                             |                                       |                           |                    |
|                                                     |                                       |                           |                    |
|                                                     |                                       |                           |                    |
|                                                     |                                       |                           |                    |
|                                                     |                                       |                           |                    |
|                                                     | Croste New Ho                         |                           |                    |
|                                                     |                                       |                           |                    |
|                                                     | User Details                          |                           |                    |
|                                                     | Fersonal                              | Data Role Data Ad         | min Data           |
|                                                     | Available Rol                         | es:                       | Current Roles.     |
|                                                     | B                                     |                           | B                  |
|                                                     | Order M                               | anegar - RA. Add          | Crdar Managar - RA |
|                                                     | Org Adm                               | in - RA                   |                    |
|                                                     | User Adr                              | nin - RA                  |                    |
|                                                     | View-On                               | ly - RA                   |                    |
|                                                     |                                       |                           | - Provent          |
|                                                     |                                       |                           | [ menuve ]         |
|                                                     |                                       |                           |                    |
|                                                     | Modify Upor                           | Delete User Seve Cancel   |                    |

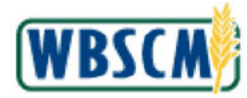

| Perform the following as needed:                     |                                                                                                    |
|------------------------------------------------------|----------------------------------------------------------------------------------------------------|
| lf                                                   | Then                                                                                                    |
| Admin needs to assign a role to the selected use     | <ol> <li>Click (the Selection button) next to the role in the Available Roles column.</li> <li>Click Add (the Add button) to assign the role to the user.</li> </ol>         |
|                                                      | (Note) Once assigned, the role will appear the <i>Current Roles</i> column.                                                                                                  |
| Admin needs to unassign a role from the selecte user | <ol> <li>Click (the Selection button) next to the role in the Current Roles column.</li> <li>Click Remove (the Remove button) to unassign the role from the user.</li> </ol> |
|                                                      | Once unassigned, the role will appear in the Available Roles column.                                                                                                    |
| Admin has completed updates to Role Data             | Go to Step 20.                                                                                                    |

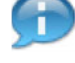

(Note) If not already in modify mode, click Modify User (the Modify User button).

(Note) Each role must be assigned/unassigned individually. In this example, the **Org Admin - RA** role is added. Repeat the steps above as needed.

### Image: Manage Users Screen

| dmin > Manage Users > Manage Users                                                                               |                           |                                                                                                    |               |                 | Full Sc      | oreen |
|----------------------------------------------------------------------------------------------------|---------------------------|----------------------------------------------------------------------------------------------------|---------------|-----------------|--------------|-------|
| Velcome to Manage Users<br>Il required fields are marked with a red asterisk (*)<br>☑ User Updated Successfully. |                           |                                                                                                    |               |                 |              |       |
| Organization Selection                                                                                           |                           | User Selection                                                                                           |               |                 |              |       |
| Organization Search Criteria: ("central" Search) Clear                                                           | Reset To Top Organization | User Search Criteria                                                                                     | * Lest Name 💌 | smith           | Search Clear |       |
| Active Organizations                                                                                             |                           | B First Name                                                                                             | Last Name     | Last Logon Date |              | [     |
| 5                                                                                                    |                           | Jane                                                                                                    | Smith         |                 |              |       |
|                                                                                                    |                           |                                                                                                    |               |                 |              | ī     |
|                                                                                                    |                           | Create New User                                                                                          |               |                 |              | ľ     |
|                                                                                                    |                           | Create New User<br>User Details<br>Personal Data                                                         | Role Data     | Admin Data      |              | ľ     |
|                                                                                                    |                           | Create New User<br>User Details<br>Personal Data<br>Current Roles:                                       | Ficle Data    | Admin Deta      |              | Ē     |
|                                                                                                    |                           | Create New User<br>User Details<br>Personal Data<br>Current Roles:                                       | Role Data     | Admin Dista     |              |       |
|                                                                                                    |                           | Create New User<br>User Details<br>Personal Data<br>Current Roles:<br>E3<br>Order Manage<br>Order Manage | Role Data     | Admin Deta      |              |       |

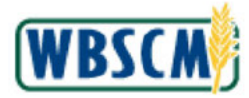

**18.** Click **Save** (the **Save** button) to save any changes to the *Personal Data* and *Roles Data* tabs.

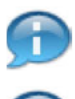

(Note) This button will only appear if modify mode was activated.

(Note) WBSCM displays a message that the user was updated successfully.

**19.** Perform one of the following:

| lf                                                                                                  | Then           |
|----------------------------------------------------------------------------------------------------|----------------|
| Admin needs to review account status or perform administrative actions on the selected user profile | Go to Step 20. |
| Admin needs to delete the selected user profile                                                     | Go to Step 22. |
| Admin has completed all updates                                                                     | Go to Step 24. |

20. Click Admin Date (the Admin Data tab) to lock/unlock the user profile or resend WBSCM new user registration email instructions to the new user.

### Image: Manage Users Screen

| ige Users Master Date Organization Maintenance        |                       |                        |                  |                 | 141414       |             |
|-------------------------------------------------------|-----------------------|------------------------|------------------|-----------------|--------------|-------------|
| Admin > Manage Users > Manage Users                   |                       |                        |                  |                 | Full So      | reen   Opti |
|                                                       |                       |                        |                  |                 |              |             |
| Welcome to Manage Users                               |                       |                        |                  |                 |              |             |
| VI required fields are marked with a red asterisk (*) |                       |                        |                  |                 |              |             |
| Organization Selection                                |                       | User Selection         |                  |                 |              |             |
| Organization Search Criteria: * Search Clear Rec      | t To Top Organization | User Search Criteria:* | Last Name 💌 smit | ۱               | Search Class |             |
| Active Organizations                                  | ( )                   | B First Name           | Last Name        | Last Logon Date | r.           |             |
|                                                       | 1                     | Jane                   | Smith            |                 |              |             |
| Central Texas Food Bank                               |                       |                        |                  |                 |              |             |
|                                                       |                       |                        |                  |                 |              |             |
|                                                       |                       |                        |                  |                 |              |             |
|                                                       |                       |                        |                  |                 |              |             |
|                                                       | 1                     | Create New User        |                  |                 |              |             |
|                                                       |                       | Herer Details          |                  |                 |              |             |
|                                                       |                       | osei betaiis           |                  |                 |              |             |
|                                                       |                       | Personal Data          | Hole Data Adi    | nin Data        |              |             |
|                                                       |                       | User Locked:           |                  |                 |              |             |
|                                                       |                       | Reason Looked:         |                  |                 |              |             |
|                                                       |                       | -                      | -                |                 |              |             |
|                                                       |                       | Resend New User E      | Tail             |                 |              |             |
|                                                       | 7                     | Modify User Delete 1   | Iser Save Cancel |                 |              |             |
|                                                       |                       |                        |                  |                 |              |             |
|                                                       |                       |                        |                  |                 |              |             |
|                                                       |                       |                        |                  |                 |              |             |
|                                                       |                       |                        |                  |                 |              |             |
| <                                                     |                       |                        |                  |                 |              |             |

**21.** Perform any of the following:

| If                           | Then           |                                                                                                    |
|------------------------------|----------------|----------------------------------------------------------------------------------------------------|
| Admin needs to lock the user | 1.<br>2.<br>3. | Click Modify User (the Modify User<br>button) to activate modify mode.<br>Click (the empty checkbox) next to User<br>Locked to lock the user profile, preventing<br>the user from accessing WBSCM.<br>As applicable, provide information in the |
|                              |                |                                                                                                    |

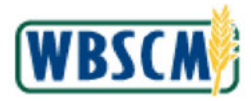

Work Instruction Display and Maintain User

| lf                                                                          | Then                                                                                                    |
|-----------------------------------------------------------------------------|----------------------------------------------------------------------------------------------------|
|                                                                             | <ul> <li>Reason Locked: field.</li> <li>4. Click Save (the Save button) to save the changes.</li> </ul>                                   |
| Admin needs to unlock the user                                              | <ol> <li>Click Modify User (the Modify User<br/>button) to activate modify mode.</li> </ol>                                               |
|                                                                             | <ol> <li>Click I (the checked box) next to User<br/>Locked: to unlock the user profile, allowing<br/>the user to access WBSCM.</li> </ol> |
|                                                                             | <ol> <li>As applicable, provide information in the<br/>Reason Locked: field.</li> </ol>                                                   |
|                                                                             | <ol> <li>Click Save (the Save button) to save the changes.</li> </ol>                                                                     |
| Admin needs to send the WBSCM new user registration email to the user again | Click Resend New User Email (the Resend New User Email button) to have the system resend the new user registration email.                 |
| Admin has no further updates                                                | Go to Step 24.                                                                                                    |

#### Image: Manage Users Screen

| Imin > Manage Users > Manage Users                                                                         |                                |                     |               |            |                    | Full Screen           |
|----------------------------------------------------------------------------------------------------|--------------------------------|---------------------|---------------|------------|--------------------|-----------------------|
|                                                                                                    |                                |                     |               |            |                    | [Terrescurt]          |
| leicome to Manage Users<br>required fields are marked with a red asterisk (*)<br>User Updated Successfully |                                |                     |               |            |                    |                       |
| Organization Selection                                                                                     | User                           | Selection           |               |            |                    |                       |
| Organization Search Criteria: "central" Search Oesr                                                        | Reset To Top Organization User | Search Cri          | iteria:* Ls   | st Name 💌  | smith              | Search Clear          |
| Active Organizations                                                                                       | E r                            | First Name          |               | Last Nan   | ie .               | Last Logon Date       |
|                                                                                                    |                                | Jane                |               | Smith      |                    |                       |
| Central Texas Food Bank                                                                                    |                                |                     |               |            |                    |                       |
|                                                                                                    |                                |                     |               |            |                    |                       |
|                                                                                                    |                                |                     |               |            |                    |                       |
|                                                                                                    |                                |                     |               |            |                    |                       |
|                                                                                                    |                                |                     |               |            |                    |                       |
|                                                                                                    | Crea                           | ste New Use         | -             |            |                    |                       |
|                                                                                                    | User                           | Details             |               |            |                    |                       |
|                                                                                                    |                                | Paremail            | Data          | Role Data  | Admin Deta         |                       |
|                                                                                                    |                                | 1 crooriar          |               | Hore Data  | Plantin Data       |                       |
|                                                                                                    | Con                            | mpany.              | 00040011      | 81         | Street Address:    | 280 W Hingway 30      |
|                                                                                                    | Use                            | er ID:              | SMITHJO       | 024        | City:              | Austin                |
|                                                                                                    | Little<br>Fired                | e:<br>It Nama       | Isna          |            | Zip Code:          | /8/01                 |
|                                                                                                    | Les                            | t Name:             | Smith         |            | State Or Province: | Texas                 |
|                                                                                                    | Eme                            | ei:                 | jane.smith    | @email.com | Time Zone:         | Central Time (Dallas) |
|                                                                                                    |                                | c                   |               |            |                    |                       |
|                                                                                                    | Fex                            |                     |               |            |                    |                       |
|                                                                                                    | Fex.<br>Mob                    | bile Phone:         | 12000/0102110 | N/CO.      |                    |                       |
|                                                                                                    | Fax<br>Mot<br>Pho              | bila Phona:<br>Ine: | 000-000-1     | 212        |                    |                       |

22. Click Delete User (the Delete User button) to remove the user.

(Note) Delete User (the Delete User button) is active only in display mode. If the user is in modify mode the button is grayed out and cannot be used.

п

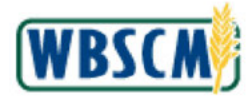

### Image: Confirm Delete User SMITHJ0024? Pop-Up

| rusers masteruata urgenustion Maintenance<br>nin ≻ Manage Users ≻ Manage Users |                            |                                                                                                    |                                                                                                    |                                                                                                   | Full Screen                                                                            |
|--------------------------------------------------------------------------------|----------------------------|----------------------------------------------------------------------------------------------------|----------------------------------------------------------------------------------------------------|---------------------------------------------------------------------------------------------------|----------------------------------------------------------------------------------------|
| elcome to Manage Users<br>required fields are marked with a red asterisk (*)   |                            |                                                                                                    |                                                                                                    |                                                                                                   |                                                                                        |
| rganization Selection                                                          |                            | User Selection                                                                                                    |                                                                                                    |                                                                                                   |                                                                                        |
| rganization Search Criteria: "central" Search Clear                            | Reset To Top Organization  | User Search Cr                                                                                                    | iteria:* Lest Name 💌                                                                                                    | smith                                                                                             | Search Clear                                                                           |
| Active Organizations                                                           |                            | B First Name                                                                                                    | Last Na                                                                                                    | me                                                                                                | Last Logon Date                                                                        |
|                                                                                | Confirm Delete User SNITHJ | 0024?                                                                                                    | Smith                                                                                                    |                                                                                                   |                                                                                        |
|                                                                                |                            |                                                                                                    |                                                                                                    |                                                                                                   |                                                                                        |
|                                                                                |                            | Yes No a                                                                                                    |                                                                                                    |                                                                                                   |                                                                                        |
|                                                                                |                            | Ves No 9<br>User Details<br>Personal                                                                                                    | Bata Role Data                                                                                                    | Admn Data                                                                                         |                                                                                        |
|                                                                                |                            | Yes No Subscription                                                                                                    | Data Role Data (                                                                                                    | Admin Data                                                                                        | 280 W Hingway 30                                                                       |
|                                                                                |                            | Yes No S<br>User Details<br>Personal<br>Company<br>User ID                                                                                 |                                                                                                    | Admin Data<br>Street Address<br>City.                                                             | 280 W Hingway 30<br>Austin                                                             |
|                                                                                |                            | Ves No S<br>User Details<br>Personal<br>Company<br>User ID.<br>Title:                                                                      | Coodaan 181 SMTHJ0024                                                                                                    | Admin Data<br>Street Address<br>City:<br>Zip Code:                                                | 230 W Hingway 30<br>Austin<br>79701                                                    |
|                                                                                |                            | Ves No 9<br>User Details<br>Personal<br>Company<br>User ID.<br>Title:<br>First Name                                                        | Cocc4001181 SMTH-D024 Lare Lare Lare                                                                                                    | Admin Data<br>Street Address<br>City.<br>Zip Code:<br>Courting:                                   | 280 W Hingway 30<br>Austin<br>78701<br>USA                                             |
|                                                                                |                            | Ves No Survey<br>User Details<br>Personal<br>Company<br>User ID<br>Title:<br>Find Name<br>Las Name<br>Emai                                 | Coccession is in the second second s | Admin Data<br>Street Address<br>City<br>Zip Code:<br>Country:<br>State Or Privince:<br>Time Zone: | 280 W Hingway 30<br>Austin<br>79701<br>USA<br>Texes<br>Texes<br>Castral Table (Dallac) |
|                                                                                |                            | Ves No Service<br>User Details<br>Personal<br>Company<br>User ID<br>Tritle:<br>First Name<br>Email:<br>Fax                                 | Bata Role Data<br>Occ4001 181<br>SMTH-J0024<br>Jane<br>Smth<br>jane smth/@email.com                                                                                                    | Admin Data<br>Street Address<br>City<br>Zip Code:<br>Counting:<br>State Cr Province<br>Time Zone: | 280 W Hingway 30<br>Austin<br>79701<br>USA<br>Texes<br>Central Time (Deltas)           |
|                                                                                |                            | Yer No Personal<br>User Details<br>Personal<br>Company<br>User ID.<br>Title:<br>First Nama.<br>Last Name<br>Emai:<br>Fax:<br>Mobile Phone: | Bata Role Data<br>0004001181<br>SMTH-J0024<br>Jana<br>Smth<br>jana smthi@emai.com                                                                                                    | Admin Data<br>Street Address<br>City.<br>Zip Code:<br>Country:<br>State Or Frovince<br>Time Zone: | 280 W Hihyway 30<br>Austin<br>79701<br>USA<br>Teoas<br>Central Time (Dellas)           |
|                                                                                |                            | Ver No Personal<br>User Details<br>Personal<br>Company<br>User ID<br>Title:<br>First Name<br>Emai:<br>Fax<br>Mobile Phome<br>Phome         | Role Data     Role Data     Role Data     Occ4001151     SMTH-J0024     Jane     Smth     jane smthi@email.com     656.566-1212                                                                                                    | Admin Data<br>Street Address<br>City<br>Zip Oode:<br>Country:<br>State Or Province<br>Time Zone:  | 230 W Hihgway 30<br>Austin<br>78701<br>USA<br>Tiezas<br>Central Time (Dellas)          |

23. Click (the Yes button) to confirm in the *Confirm Delete User* pop-up window.

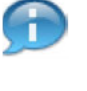

(Note) After a user profile is deleted, the Admin will no longer be able to search for or display the user in the *Manage User* screen; however, the User Security Report shows deleted users.

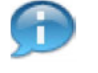

(Note) Refer to the <u>User Security Report</u> job aid to review a list of users and perform any required analysis.

**24.** The transaction is complete.

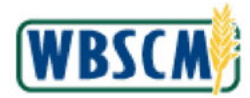

# RESULT

User details have been reviewed or modified. This could include:

- Reviewed/updated personal data
- Reviewed/assigned/unassigned security roles
- Locked/unlocked user
- Resent WBSCM new user registration email
- Deleted the user

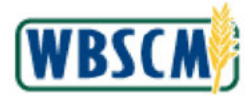

### PROCESS OVERVIEW

### Purpose

The purpose of this transaction is to display a delivery document in WBSCM. A delivery document is a document issued by a warehouse when goods are being shipped to the customer. Remember that delivery documents are only issued for goods coming out of a warehouse; they are not issued for goods sourced from a vendor.

### **Process Trigger**

Use this procedure when you wish to display a delivery document for review and analysis. If your security access allows, you may also use this procedure to make changes to a delivery document.

### Prerequisites

• Delivery Document must exist in WBSCM.

### Portal Path

Follow the Portal path below to complete this transaction:

Select Operations tab 
 → Warehouse Management tab 
 → Delivery Management folder 
 →
 Change Delivery Document link to go to the Change Delivery Document screen.

### **Tips and Tricks**

- This transaction will not allow you to modify any fields.
- The R/O/C acronyms in the field tables represent Required, Optional, or Conditional field entries.
  - A **Conditional field**: an entry that becomes required as a result of entering something previous to it, which then deems it required.
  - An **Optional field:** you may enter information in an optional field, but an entry is not required for the completion of the transaction.
- Refer to WBSCM Portal Basic Navigation course for tips on creating favorites, perform searches, etc.

#### Reminders

- Remember to check your work.
- Refer to the Help Option (to the right of the screen) in the Portal for further assistance.

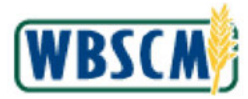

### PROCEDURE

1. Start the transaction using the following Portal path: Operations tab → Warehouse Management tab → Delivery Management folder → Change Delivery Document

### **Change Outbound Delivery Screen**

| United States Department of Web-Based Supply (                                                                                                    | f Agriculture Welcome FNS User 1 Log Off          | WBSCM           |
|----------------------------------------------------------------------------------------------------|---------------------------------------------------|-----------------|
| Home Operations Finance                                                                                                    | Admin Reports Help                                |                 |
| Change Delivery Document                                                                                                    | nsuauon recan Administration warenouse management | Back Forward    |
| Detailed Navigation                                                                                                    | Change Outbound Delivery                          |                 |
| Caracteria Management     Delivery Management     Outbound Delivery Monitor     Create Delivery Document     Change Delivery Document     Dinventory Management     Diventory Management     Diventory Management     Directory Delivery Document     Directory Delivery Document     Directory Delivery Delivery Document     Directory Delivery Delivery | Menu Back Exit Cancel System Display> Change More |                 |
|                                                                                                    |                                                   | D RI1 (230) 🗄 🗾 |

**2.** As required, complete/review the following fields:

| Field             | R/O/C | Description                                                                                    |
|-------------------|-------|------------------------------------------------------------------------------------------------|
| Outbound Delivery | R     | A unique number assigned to each delivery document<br>that is created.<br>Example:<br>80000004 |

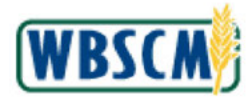

### Change Outbound Delivery Screen

| United States Department of<br>Web-Based Supply C                                                                                                    | Agriculture        | ent Welcome   | FNS User 1    | Ŀ             | og Off | WBSCM           |
|----------------------------------------------------------------------------------------------------|--------------------|---------------|---------------|---------------|--------|-----------------|
| Home Operations Finance /                                                                                                    | Admin Reports      | Help          |               |               |        |                 |
| Order Processing Complaint Admin                                                                                                    | istration Recall A | dministration | Warehouse Mar | nagement      |        |                 |
| Change Delivery Document                                                                                                    |                    |               |               |               |        | Back Forward    |
| Detailed Navigation                                                                                                    | Change Ou          | utbound D     | elivery       |               |        |                 |
| Delivery Management     Outbound Delivery Monitor     Oreate Delivery Document     Change Delivery Document     Diventory Management     Diventory Management     Dive | Menu Back          | Exit Cancel   | System Dis    | play ↔ Change | More   |                 |
|                                                                                                    |                    |               |               |               |        | D RI1 (230) 🔨 🗾 |

**3.** Press **Enter** on your keyboard to process your entry and display the corresponding delivery document.

### Outbound Delivery 80000004 Change: Overview Screen

| USDA un<br>W   | nited States Department<br>/eb-Based Supply | of Agriculture<br>Chain Manageme | nt    | Welcome FNS      | User 1               | Log Off       | WBSCM                |
|----------------|---------------------------------------------|----------------------------------|-------|------------------|----------------------|---------------|----------------------|
| Home Ope       | erations Finance                            | Admin Reports                    | Hel   | P                |                      |               |                      |
| Order Process  | ing Complaint Adm                           | nistration Recall Ac             | Imini | stration War     | ehouse Managemen     | t.            |                      |
| Change Deliver | y Document                                  |                                  |       |                  |                      |               | Back Forward         |
| Outbo          | und Delivery 8                              | 0000004 Cha                      | nge   | e: Overvie       | w                    |               |                      |
| Menu           | Save Back Exit C                            | ancel System                     | ispla | ay <-> Change    | Other Outbound Deliv | very Delete I | More                 |
| Ship-to part   | 4005166                                     | Farm Servic                      | es Ad | ency (FSA) / 130 | 0 Independence Ave   | /Washington D | C 20036              |
| Item O         | verview Picking I                           | oading Transport                 | s     | tatus Overview   | Goods Movement       | Data          |                      |
| Planned G      | 03/31/20                                    | 12:00                            | Tota  | l Weight         | 356.000              | LB            | 4                    |
| Actual GI d    | late                                        |                                  | No.   | of packages      |                      |               |                      |
| All Items      |                                             |                                  | _     |                  |                      |               |                      |
| Itm            | Material                                    | Deliv. Qty                       | Un    | Description      |                      | 1             | ITyp Bat             |
| 10             | 100007                                      | 8.000                            | CS    | CHEESE CHEE      | WHT-BLOCK 40 LB      |               | ZPSSC DB-            |
|                |                                             | đ                                |       |                  |                      |               |                      |
| 1              |                                             |                                  |       |                  |                      |               | ▶<br>▶ RI1 (230) 🗄 🗾 |

4. Click Picking (the Picking tab) to display picking details.

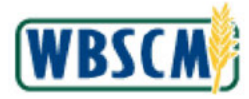

Ð

(Note) The delivery document displays. At the top of the delivery document you can view information on the sold-to and ship-to party as well as the specific warehouse from which goods are being sourced.

The first tab you will see is the **Item Overview** tab. On the **Item Overview** tab you will see general information on the order such as the planned and actual GI dates, the total weight, and the total number of packages. A table will outline all items being delivered in the shipment (not necessarily all items on the sales order - only the ones being delivered with this particular delivery).

### Outbound Delivery 80000004 Change: Overview Screen

|                                                                            |                                                                        |                                                                               |                                  | -                                              |                                                     |                                                         |                                                                                                    |                                                             |                                            |                                                    |                                                                           |         |                                    |           |
|----------------------------------------------------------------------------|------------------------------------------------------------------------|-------------------------------------------------------------------------------|----------------------------------|------------------------------------------------|-----------------------------------------------------|---------------------------------------------------------|----------------------------------------------------------------------------------------------------|-------------------------------------------------------------|--------------------------------------------|----------------------------------------------------|---------------------------------------------------------------------------|---------|------------------------------------|-----------|
| me O                                                                       | perations                                                              | Finance                                                                       | Admin                            | Re                                             | eports                                              | Help                                                    |                                                                                                    |                                                             |                                            |                                                    |                                                                           |         |                                    |           |
| ler Proces                                                                 | ssing   Co                                                             | omplaint Adm                                                                  | ninistratio                      | on                                             | Recall A                                            | dministra                                               | tion 1                                                                                                    | Warehous                                                    | se Man                                     | ageme                                              | nt                                                                        |         |                                    |           |
| nge Deliv                                                                  | very Docume                                                            | ent                                                                           |                                  |                                                |                                                     |                                                         |                                                                                                    |                                                             |                                            |                                                    |                                                                           | 1       | Back Fo                            | rwa       |
| Outbo                                                                      | ound D                                                                 | elivery                                                                       | 80000                            | 0004                                           | Cha                                                 | nge:                                                    | Oven                                                                                                    | view                                                        |                                            |                                                    |                                                                           |         |                                    | 1         |
|                                                                            |                                                                        |                                                                               |                                  |                                                |                                                     |                                                         |                                                                                                    |                                                             |                                            |                                                    |                                                                           |         |                                    | _         |
| Menu                                                                       | Save                                                                   | ack Exit (                                                                    | Cancel                           | Syste                                          | em, C                                               | Display <-                                              | -> Chan                                                                                                    | e Other                                                     | Outbo                                      | und De                                             | ivery Delete                                                              | More    | e,                                 |           |
| Menu                                                                       | Save B                                                                 | ack Exit (                                                                    | Cancel                           | Syste                                          | m Servic                                            | Display <-                                              | -> Chang                                                                                                    | Other                                                       | Outbo                                      | und De                                             | ivery Delete                                                              | n DC 20 | e                                  |           |
| Menu                                                                       | Save B<br>arty                                                         | ack Exit (                                                                    | Cancel                           | Syste<br>Far                                   | m Servic                                            | Display <-<br>ces Ageno                                 | -> Chang<br>cy (FSA)                                                                                                    | Other                                                       | Outbo                                      | und De<br>ence Ave                                 | ivery Delete                                                              | n DC 20 | e                                  |           |
| Menu                                                                       | Save B                                                                 | ack Exit 4005166                                                              | Cancel                           | Syste                                          | m Servic                                            | Display <-<br>ces Ageno                                 | -> Chang<br>cy (FSA)                                                                                                    | e Other<br>1300 Ind                                         | Outbo                                      | und De<br>ence Av                                  | ivery Delete                                                              | n DC 20 | e)<br>0036                         |           |
| Menu<br>Ship-to pa                                                         | Save B<br>arty<br>Overview                                             | ack Exit 4005166                                                              | Cancel<br>E<br>Loading           | Syste                                          | m Servic                                            | Display <-<br>ces Ageno<br>Statu                        | -> Chang<br>cy (FSA)<br>s Overvi                                                                                                    | 1300 Ind                                                    | Outbo<br>epende<br>ods Mo                  | und De<br>ence Ave<br>vement                       | ivery Delete<br>e / Washington<br>Data                                    | n DC 20 | e                                  |           |
| Menu                                                                       | Save B<br>arty<br>Overview                                             | ack Exit 4<br>4005166<br>Picking                                              | Loading                          | Syste                                          | m Servic                                            | Ces Ageno<br>Statu                                      | -> Chang<br>cy (FSA)<br>s Overvie<br>kStatus                                                                                                    | e Other<br>1300 Inde                                        | Outbo<br>epende<br>ods Mo<br>Fully         | und De<br>ence Ave<br>vement<br>picked             | ivery Delete<br>e / Washington<br>Data                                    | n DC 20 | e                                  |           |
| Menu                                                                       | Save B<br>arty<br>Overview<br>te/Time                                  | ack Exit (<br>4005166<br>Picking<br>03/31/20                                  | Loading                          | Syste<br>Far<br>Tr<br>2:00                     | m Servic                                            | Ces Ageno<br>Statu<br>OvrIIPic                          | > Changed of the second second sec | e Other<br>1300 Inde                                        | ods Mo<br>Fully                            | vement<br>picked                                   | ivery Delete                                                              | n DC 20 | 9                                  |           |
| Menu<br>Ship-to pa<br>Item<br>Pick Dat<br>Warehou                          | Save B<br>arty<br>Overview<br>te/Time<br>use No.                       | ack Exit (<br>4005166<br>Picking<br>03/31/20                                  | Loading                          | Syste<br>Far<br>Tr<br>2:00                     | m Servic                                            | Display <-<br>ces Ageno<br>Statu<br>OvrIIPic<br>Overall | <ul> <li>&gt; Change</li> <li>cy (FSA)</li> <li>s Overvie</li> <li>kStatus</li> <li>VMStatu</li> </ul>                                                                                                    | e Other<br>1300 Inde<br>w Goo<br>c<br>s                     | Outbo<br>epende<br>ods Mo<br>Fully<br>No V | vement<br>picked<br>VM trnst                       | ivery Delete<br>e / Washington<br>Data                                    | n DC 20 | 9036                               |           |
| Menu<br>Ship-to pa<br>Item<br>Pick Dat<br>Warehou                          | Save B<br>arty<br>Overview<br>te/Time<br>use No.                       | ack Exit (<br>4005166<br>Picking<br>03/31/20                                  | Loading                          | Syste<br>Far                                   | m Servic                                            | Display <<br>ces Ageno<br>Statu<br>OvrIIPic<br>Overall  | <ul> <li>Change</li> <li>Cy (FSA)</li> <li>S Overvie</li> <li>kStatus</li> <li>WMStatu</li> </ul>                                                                                                    | e Other<br>1300 Ind<br>w Goo<br>g                           | outbo<br>epende<br>ods Mo<br>Fully<br>No V | und De<br>ence Ave<br>vement<br>picked<br>VM trnst | ivery Delete<br>e / Washington<br>Data                                    | n DC 20 | 9                                  |           |
| Menu<br>Ship-to pa<br>Item<br>Pick Dat<br>Warehou<br>All Item              | Save B<br>arty<br>Overview<br>te/Time<br>use No.                       | ack         Exit         4           4005166         Picking         03/31/20 | Loading                          | Syste<br>Far                                   | m Servic                                            | Display <<br>ces Ageno<br>Statu<br>OvrilPic<br>Overall  | > Chang<br>cy (FSA)<br>s Overvie<br>kStatus<br>WMStatu                                                                                                    | e Other<br>1300 Inde<br>w God<br>g<br>g                     | Outbo<br>epende<br>ods Mo<br>Fully<br>No V | und De<br>ence Ave<br>vement<br>picked<br>VM trnst | ivery Delete<br>e / Washington<br>Data                                    | 9 More  | 9                                  |           |
| Menu<br>Ship-to pa<br>Item<br>Pick Dat<br>Warehou<br>All Item              | Save B<br>arty<br>Overview<br>te/Time<br>use No.<br>ms<br>Material     | ack Exit (<br>4005166<br>Picking<br>03/31/20                                  | Loading                          | Syste<br>Far<br>Tr<br>2:00                     | em, C<br>m Servic<br>ansport                        | Display <<br>ces Agend<br>Statu<br>OvrIIPic<br>Overall  | -> Chang<br>cy (FSA)<br>s Overvi<br>kStatus<br>WMStatu<br>Un                                                                                                    | e Other<br>1300 Inde<br>w Go<br>c<br>c<br>c<br>c<br>c       | outbo<br>epende<br>ods Mo<br>Fully<br>No V | und De<br>ence Ave<br>vement<br>picked<br>VM trnst | ivery Delete<br>e / Washington<br>Data<br>ord reqd<br>Batch               | 9 More  | e,<br>0036<br>Stag. Da             | te        |
| Menu<br>Ship-to pa<br>Item<br>Pick Dat<br>Warehou<br>All Item<br>Itm<br>10 | Save B<br>arty<br>Overview<br>te/Time<br>use No.<br>Material<br>100007 | ack Exit (<br>4005166<br>Picking<br>03/31/20                                  | Loading<br>09 1:<br>PInt<br>3000 | Syste<br>Far<br>Tr<br>2:00<br>SLoc E<br>1000 8 | em, C<br>m Servic<br>ansport<br>Deliv. Qty<br>8.000 | Display <<br>ces Agend<br>Statu<br>OvrIIPic<br>OverallV | Changer<br>Cy (FSA)<br>s Overvie<br>kStatus<br>WMStatu<br>Un<br>CS                                                                                                    | e Other<br>1300 Ind<br>w Go<br>c<br>s<br>Picked Qt<br>8.000 | outbo<br>epende<br>ods Mo<br>Fully<br>No V | vement<br>picked<br>VM trnst                       | ivery Delete<br>e / Washington<br>Data<br>ord reqd<br>Batch<br>DB-1001682 | ) More  | e,<br>0036<br>Stag. Da<br>04/02/20 | te<br>109 |

5.

Click Loading (the Loading tab) to display loading details.

Ð

(Note) If your security permissions allow, you will be able to post goods issued from this tab. A post goods issue is a transaction where the warehouse picks goods from their shelves and issues goods out of the warehouse, handing them over to a transportation provider to transport them to the customer. You may wish to pick and post goods issue (PGI) goods, or you may simply wish to view this tab for review and analysis, to see which materials and which quantities have been picked and issued.

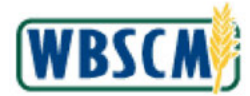

### Outbound Delivery 80000004 Change: Overview Screen

|                                                                    | Web-Based                                          | Supply Chair                                                                       | n Manageme   | ent         | Welcome FNS                                                          | S User 1     | 1               | Log Off      | AR7C               | My    |
|--------------------------------------------------------------------|----------------------------------------------------|------------------------------------------------------------------------------------|--------------|-------------|----------------------------------------------------------------------|--------------|-----------------|--------------|--------------------|-------|
| ome O                                                              | perations F                                        | inance Admir                                                                       | n Reports    | Hel         | p                                                                    |              |                 |              |                    |       |
| rder Proces                                                        | ssing Comp                                         | plaint Administrat                                                                 | ion Recall A | dmini       | stration Wa                                                          | arehouse Mar | agement         |              |                    |       |
| nange Deliv                                                        | very Document                                      |                                                                                    |              |             |                                                                      |              |                 | 1            | Back Forw          | ard 🗐 |
| Outbo                                                              | ound Deli                                          | ivery 8000                                                                         | 0004 Cha     | nge         | e: Overvie                                                           | ew           |                 |              | 100                | 1     |
| Menu                                                               | Save Back                                          | Exit Cancel                                                                        | System, I    | Displa      | ay <-> Change                                                        | Other Outbo  | und Delivery D  | Delete More  |                    |       |
| and the second second second second                                |                                                    |                                                                                    | 1            |             |                                                                      | 00 Independ  | anos Aus (Moch  | ington DC 20 | 0.26               |       |
| Ship-to pa                                                         | arty 40                                            | 005166                                                                             | Farm Servic  | Les Ag      | jency (FSA) / 13                                                     | soo maepena  | ence Ave / wash | ingion DC 20 | 030                |       |
| Ship-to pa<br>Item<br>Loading<br>Door for                          | overview Pi<br>Date (<br>Whse )                    | cking Loadin<br>03/31/2009 1                                                       | g Transport  | Loa<br>Stag | tatus Overview<br>ding Point<br>ging Area                            | Goods Me     | wement Data     |              | 030                |       |
| Ship-to pa<br>Item<br>Loading<br>Door for<br>All Item              | overview Pi<br>Date (<br>Whse )<br>Material        | cking Loadin                                                                       | Transport    | Loa<br>Stag | tatus Overview<br>ding Point<br>ging Area                            | Goods Ma     | Wolume          | V.           | Batch              |       |
| Ship-to pa<br>Item<br>Loading<br>Door for<br>All Iten<br>Itm<br>10 | overview Pi<br>Date (<br>Whse )<br>Material 100007 | Cking         Loadin           03/31/2009         1           Deliv.         8.000 | Transport    | Loa<br>Stag | tatus Overview<br>ding Point<br>ging Area<br>Gross Weight<br>356.000 | Goods Mit    | vement Data     | V            | . Batch<br>DB-1001 |       |

### 6.

Click Transport (the Transport tab) to display transport information.

(Note) The **Loading** tab gives you information on when and where goods were loaded onto a truck or railcar. This includes the loading point and loading date, as well as the materials, weights, and batches that were included in the shipment.

### Outbound Delivery 80000004 Change: Overview Screen

| SDA u                                           | nited States Departmer                                      | nt of Agriculture<br>y Chain Managerr | nent <sup>We</sup>                       | lcome FNS (     | Jser 1      | <u>Log (</u>                   | WBS        | CM       |
|-------------------------------------------------|-------------------------------------------------------------|---------------------------------------|------------------------------------------|-----------------|-------------|--------------------------------|------------|----------|
| lome Op                                         | erations Finance                                            | Admin Reports                         | Help                                     |                 |             |                                |            |          |
| order Process                                   | sing Complaint Ad                                           | ministration Recall                   | Administr                                | ation   Ware    | house Manag | ement                          |            |          |
| hange Delive                                    | ry Document                                                 |                                       |                                          |                 |             |                                | Back F     | orward [ |
| Outbo                                           | und Delivery                                                | 80000004 Ch                           | ange:                                    | Overview        | v           |                                | [          |          |
| Ship-to par<br>Item O<br>TransptnF<br>Tros plan | ty 4005166<br>verview Picking<br>Planng 03/31/2<br>stat Not | Farm Server                           | rices Agen<br>rt Statu<br>Route<br>Route | cy (FSA) / 1300 | Goods Mover | e Ave / Washingto<br>ment Data | n DC 20036 |          |
| All Items                                       | 8<br>Material                                               | Gross Weight                          | Un                                       | Volume          | V           | Deliv. Qty                     | Un Desc    | ripti (  |
| 10                                              | 100007                                                      | 356.000                               | LB                                       |                 |             | 8.000                          | CS CHEE    | ESE -    |
|                                                 |                                                             |                                       |                                          |                 |             |                                |            |          |
| <u> </u>                                        |                                                             |                                       |                                          |                 |             |                                | D RI1 (23  | 30) 🔨 💆  |

7. Click Status Overview (the Status Overview tab) to display status information on the order.

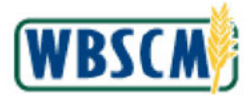

(Note) The **Transport** tab provides information on the date and time when transportation is scheduled, the route that will be used, the schedule for that route, and all items to be transported along that route.

Outbound Delivery 80000004 Change: Overview Screen

| operation                                     | ons Fin               | ance                      | Admin          | Report                                                                                                    | s H                                                                                                    | elp                                                                                                    |                                                                                                    |                           |                              |                       |                          |         |       |
|-----------------------------------------------|-----------------------|---------------------------|----------------|----------------------------------------------------------------------------------------------------|----------------------------------------------------------------------------------------------------|----------------------------------------------------------------------------------------------------|----------------------------------------------------------------------------------------------------|---------------------------|------------------------------|-----------------------|--------------------------|---------|-------|
| er Processing                                 | Compla                | aint Admi                 | inistration    | Reca                                                                                                    | ill Admi                                                                                                    | nistration                                                                                                    | n Wa                                                                                                    | rehouse                   | Manage                       | ment                  |                          |         |       |
| nge Delivery Do                               | cument                |                           |                |                                                                                                    |                                                                                                    |                                                                                                    |                                                                                                    |                           |                              |                       |                          | Back    | Forwa |
| Outboun                                       | d Deliv               | verv 8                    | 00000          | 004 CI                                                                                                    | hang                                                                                                    | e: Ov                                                                                                    | ervie                                                                                                    | w                         |                              |                       |                          |         | 70    |
| Menu, Sav                                     | e Back                | Exit                      | ancel          | System,                                                                                                    | Disp                                                                                                    | lay <-> C                                                                                                    | hange                                                                                                    | Other O                   | utbound                      | Delivery              | Delete I                 | Nore    |       |
|                                               |                       | Assessment Success        | statement have | the second second second second second second second second second second second second second second second s | And and a state of the state of the state of | And a second second second second second second second second second second second second second second second | And and the same of the same of the same o |                           | and the second second second | commencements of the  | syncosterer restorer and |         |       |
|                                               |                       |                           | i.             |                                                                                                    |                                                                                                    | -                                                                                                    |                                                                                                    | 1                         |                              |                       |                          |         |       |
| utbound deliv.                                | 800                   | 00004                     | 1              | Docume                                                                                                    | ent Date                                                                                                    |                                                                                                    | 4/02/20                                                                                                    | 009 🗇                     |                              |                       |                          |         |       |
| utbound deliv.<br>hip-to party                | 800                   | 00004                     |                | Docume<br>Farm Se                                                                                              | ent Date<br>ervices /                                                                                                    | Agency (F                                                                                                    | 04/02/20                                                                                                    | 009 🗇                     | endence                      | Ave / Was             | hinaton D(               | 20036   |       |
| utbound deliv.<br>hip-to party                | 800                   | 00004                     |                | Docume<br>Farm Se                                                                                              | ent Date<br>ervices /                                                                                                    | e <b>jo</b><br>Agency (F                                                                                       | 04/02/20<br>FSA)/13                                                                                                    | 009 🗇<br>00 Indep         | endence                      | Ave / Was             | hington D(               | 20036   |       |
| utbound deliv.<br>hip-to party                | 800                   | 100004                    |                | Docume<br>Farm Se                                                                                              | ent Date<br>ervices /                                                                                                    | Agency (F                                                                                                    | 04/02/20<br>FSA)/13                                                                                                    | 009 🗇<br>00 Indep         | endence                      | Ave / Was             | hington D(               | 20036   |       |
| utbound deliv.<br>hip-to party<br>Item Overvi | 800<br>400<br>ew Picł | 000004<br>15166<br>king L | Loading        | Docume<br>Farm Se<br>Transp                                                                                    | ent Date<br>ervices /                                                                                                    | e <b>jo</b><br>Agency (F<br>Status O                                                                           | )4/02/20<br>FSA) / 13<br>verview                                                                                                    | 009 🗇<br>00 Indep<br>Good | endence<br>s Movem           | Ave / Was<br>ent Data | hington D(               | C 20036 |       |
| utbound deliv.<br>hip-to party<br>Item Overvi | 800<br>400<br>ew Pick | 000004<br>15166<br>king L | Loading        | Docume<br>Farm Se<br>Transp                                                                                    | ent Date<br>ervices /<br>oort                                                                                                    | Agency (F<br>Status O                                                                                          | )4/02/2(<br>FSA)/13<br>verview                                                                                                    | 009 🗇<br>00 Indep<br>Good | endence<br>s Movem           | Ave / Was<br>ent Data | hington D(               | 20036   |       |
| Item Overvi                                   | 800<br>400<br>ew Pick | 000004<br>15166<br>king L | Loading        | Docume<br>Farm Se<br>Transp                                                                                    | ent Date<br>ervices /                                                                                                    | e <b>jo</b><br>Agency (F<br>Status O                                                                           | 04/02/20<br>FSA)/13<br>verview                                                                                                    | 009 🗇<br>00 Indep<br>Good | endence<br>s Movern          | Ave / Was<br>ent Data | hington D(               | C 20036 |       |
| Item Overvi                                   | ew Pick               | 000004<br>15166<br>king L | Loading        | Docume<br>Farm Se<br>Transp                                                                                    | ent Date<br>ervices /<br>port                                                                                                    | e <b>jo</b><br>Agency (F<br>Status O                                                                           | 14/02/20<br>FSA)/13<br>verview                                                                                                    | 009 🗇                     | endence<br>s Movem           | Ave / Was<br>ent Data | hington DO               | C 20036 |       |
| Item Overvi                                   | ew Pick               | 000004<br>05166<br>king L | Loading        | Docume<br>Farm Se<br>Transp                                                                                    | ent Date<br>ervices /<br>port                                                                                                    | e jo<br>Agency (F<br>Status O                                                                                  | 04/02/20<br>FSA)/13<br>verview                                                                                                    | 009 口<br>00 Indep<br>Good | endence<br>s Movem           | Ave / Was             | hington DO               | C 20036 |       |
| Item Overvi                                   | ew Pick               | 000004<br>05166<br>king L | Loading        | Docume<br>Farm Se<br>Transp                                                                                    | ent Date<br>ervices /<br>eort                                                                                                    | Agency (F<br>Status O                                                                                          | 04/02/20<br>FSA)/13<br>werview                                                                                                    | 009 🗇<br>00 Indep<br>Good | endence<br>s Movern<br>OvCS  | Ave / Was<br>ent Data | hington D(               | C 20036 |       |

8. Click Goods Movement Data (the Goods Movement Data tab) to display a transaction history of goods movements.

(Note) The **Status Overview** tab provides information on the status of the delivery including the delivery document number, and the stage the order is in.

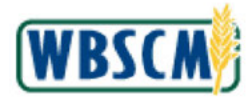

### Outbound Delivery 80000004 Change: Overview Screen

| USDA United States Department of Agriculture<br>Web-Based Supply Chain Management Welcome FNS User 1 Log Off                                                                                                    | CW)    |
|----------------------------------------------------------------------------------------------------|--------|
| Home Operations Finance Admin Reports Help                                                                                                    |        |
| Order Processing Complaint Administration Recall Administration Warehouse Management                                                                                                    |        |
| Change Delivery Document   Back For                                                                                                    | ward 🗐 |
| Outbound Delivery 80000004 Change: Overview                                                                                                    | 9      |
| Menu Save Back Exit Cancel System Display -> Change Other Outbound Delivery Delete More                                                                                                    |        |
| Shin-to party 4005166 ET Farm Services Agency (ESA) / 1300 Independence Ave / Washington DC 20036                                                                                                    |        |
| Item Overview         Picking         Loading         Transport         Status Overview         Goods Movement Data           PI. gds mvmt         03/31/2009         12:00         TotalGdsMvtStat         Not yet started           Act. gds mvmt         Image: Control of the started         Image: Control of the started         Image: Control of the started |        |
| All items                                                                                                    |        |
| Itm ITyp PInt SLoc Material Deliv. Qty Un M Batch Val. Type Cost Center                                                                                                    |        |
| 10 ZPSS3000 1000 100007 8.000 CS 601 DB-1001682                                                                                                    |        |
|                                                                                                    |        |
| ▲ RI1 (230                                                                                                    |        |

9. Click Save (the Save button) to save any changes you have made.

(Note) On the **Goods Movement** tab, you are provided with an in-depth look at the materials being delivered, including the plant, storage location, batch, material, quantity, and unit of measure for the commodities being moved.

**10.** You have completed this transaction.

П

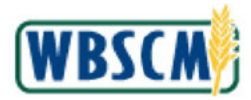

# RESULT

The transaction has been successfully completed.

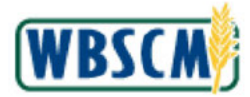

### PROCESS OVERVIEW

### Purpose

The purpose of this transaction is to search for and display a domestic requisition in WBSCM. Recipient Agencies, Co-ops, State Distributing Agencies, and Indian Tribal organizations would use this procedure when they wish to see the items on a requisition, check the status, or find out header level details such as the ship-to location or net pricing. If the requisition is in "Draft" status or has been returned to the user, individuals with access to modify the requisition may click "Change" and make edits to it. Using this procedure, you may make modifications to the domestic requisition which includes editing both header level and transactional details.

### **Process Trigger**

Perform this transaction when you need to search for or display a domestic requisition.

### Prerequisites

Domestic Requisition must exist in WBSCM.

### Portal Path

Follow the Portal path below to complete this transaction:

• Select Operations tab → Order Processing tab → Order Management folder → Domestic Order Entry link to go to the *Domestic Order Entry* screen.

#### **Tips and Tricks**

- This transaction will not allow you to modify any fields.
- The R/O/C acronyms in the field tables represent Required, Optional, or Conditional field entries.
  - A **Conditional field**: an entry that becomes required as a result of entering something previous to it, which then deems it required.
  - An **Optional field:** you may enter information in an optional field, but an entry is not required for the completion of the transaction.
- Refer to WBSCM Portal Basic Navigation course for tips on creating favorites, perform searches, etc.

#### Reminders

- Remember to check your work.
- Refer to the Help Option (to the right of the screen) in the Portal for further assistance.

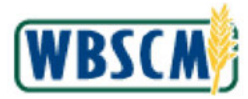

### PROCEDURE

1. Start the transaction using the following Portal path: Operations tab → Order Processing tab → Order Management folder → Domestic Order Entry

### Domestic Order Entry Screen

| United States Department of Agriculture<br>Web-Based Supply Chain Management | Welcome Regression CoopRA                                                                                                    | Log Off      | WBSCM          |
|------------------------------------------------------------------------------|----------------------------------------------------------------------------------------------------|--------------|----------------|
| Home Operations Admin Reports Help Order Processing                          |                                                                                                    |              |                |
| Domestic Order Entry                                                         |                                                                                                    |              | Back Forward   |
| Detailed Navigation My Transactions Catalog                                  | Entitlement 🗵 Iransaction in Process                                                                                                    |              |                |
| C Order Management     Domestic Order Entry      Distribution Receipts       |                                                                                                    |              |                |
| ► CI NW Delivery Calendar                                                    | Welcome                                                                                                    |              |                |
| Portal Favorites Quick Search General Extended Search Extended Search        | Welcome to the order entry arreen           Image: Click here to create an order and specify the ship-to destination. Then choose the items from left. | the catalog. | located on the |
| [+]CSFP<br>[+]CACFP                                                          | Product Catalog                                                                                                    |              |                |
|                                                                              | Brows in the Product Catalog                                                                                                    |              |                |
|                                                                              |                                                                                                    |              |                |
|                                                                              |                                                                                                    |              |                |
|                                                                              |                                                                                                    |              |                |
|                                                                              |                                                                                                    |              |                |
|                                                                              |                                                                                                    |              |                |
|                                                                              |                                                                                                    |              |                |
|                                                                              |                                                                                                    |              |                |

2. Click **I** (the **Hide Navigator** button) to hide the Portal menu. Note that this can be done on almost any transaction in WBSCM - not just Order Management transactions.

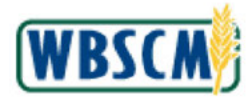

### Domestic Order Entry Screen

| United States Department of Agriculture<br>Web-Based Supply Chain Managem | ent                                                                    | Welcome Regression CoopRA                              | Log Off | WBSCM             |
|---------------------------------------------------------------------------|------------------------------------------------------------------------|--------------------------------------------------------|---------|-------------------|
| Home Operations Admin Reports Help                                        |                                                                        |                                                        |         |                   |
| Order Processing                                                          |                                                                        |                                                        |         | I Back Engineer E |
| bomesaic order entry                                                      |                                                                        |                                                        |         | Back Forward      |
| My Transactions Catalog Entitlement                                       | Transaction in Process                                                 |                                                        |         | 10                |
| Product Catalog                                                           |                                                                        |                                                        |         |                   |
|                                                                           | Welcome                                                                |                                                        |         |                   |
| Quick Search                                                              | Welcome to the order entry screen                                      |                                                        |         |                   |
| Search                                                                    | Click here to create an order and specify the ship-to destination. The | in choose the items from the catalog located on the le | ft.     |                   |
| Extended Search                                                           |                                                                        |                                                        |         |                   |
| (+)CSFP<br>(+)CACFP                                                       | Product Catalog                                                        |                                                        |         |                   |
|                                                                           | Browne in the Product Cetalog                                          |                                                        |         |                   |
|                                                                           |                                                                        |                                                        |         |                   |
|                                                                           |                                                                        |                                                        |         |                   |
|                                                                           |                                                                        |                                                        |         |                   |
|                                                                           |                                                                        |                                                        |         |                   |
|                                                                           |                                                                        |                                                        |         |                   |
|                                                                           |                                                                        |                                                        |         |                   |
|                                                                           |                                                                        |                                                        |         |                   |
|                                                                           |                                                                        |                                                        |         |                   |
|                                                                           |                                                                        |                                                        |         |                   |
|                                                                           |                                                                        |                                                        |         |                   |
| https://whermint.wherm.usda.cov/whermh2h/h2b/hearler.do#                  | 8                                                                      | √ Trusted sites                                        | 6       | • 😤 100% • .:     |

3. Click <u>My Transactions</u> (the My Transactions link) to perform a search for existing transactions.

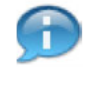

(Note) The **My Transactions** screen can be used to search for domestic requisitions. The difference between a domestic requisition and a sales order is that a requisition is created by an RA, Co-op, SDA, or ITO, and needs to be consolidated and escalated to FNS for approval. A domestic requisition is not yet a sales order until it has been approved by the Sponsoring Agency. A sales order is created by an FNS Order Manager from the **Maintain Sales Documents** screen or from a consolidated set of requisitions.

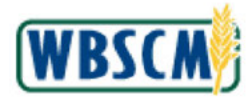

### **My Transactions Screen**

| United States Department of Agriculture<br>Web-Based Supply Chain Manager                              | ent Welcome Regression CoopRA ! | Log Off | WBSCM            |
|----------------------------------------------------------------------------------------------------|---------------------------------|---------|------------------|
| Home Operations Admin Reports Help                                                                     |                                 |         |                  |
| Order Processing                                                                                       |                                 |         | I Back Engineers |
| My Transactions Catalog   Entitlement                                                                  | 岡 Iransaction in Process        |         | I TUTE L'ALMONT  |
| Search For Orders V<br>Status Open V<br>Creation Date Since Yesterday V<br>ID Type Transaction V<br>ID |                                 |         |                  |
|                                                                                                    |                                 |         |                  |
|                                                                                                    |                                 |         |                  |

4. In the Search For field, click on the Dropdown button.

### United States Department of Agriculture Web-Based Supply Chain Management <u>USDA</u> WBSCM Home Operations Admin Reports Help Order Processing Domestic Order Entry | Back My Transactions Catalog | Entitlement Transaction in Process Transactions Search For Orders V Status Order Creation Date Since Yesterday V Product Catalog Browse in the Product Catalog Transaction ID Type \* ID New Transaction Go Elick here to create an order and specify the ship-to destination. Then choose the items from the catalog located on the left. 🗸 Trusted sites 🧳 🔩 🔩 100% \* From the Dropdown list, select Orders (the Orders option).

### My Transactions Screen

5.

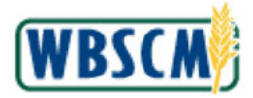

Ð

(Note) The **Order Items** from the dropdown list can be selected if the material ID is known. The **Order Items** option allows you to search for requisitions by material. Selecting this option will display a subsequent free-text field to enter a material ID number. Only orders that contain this material ID number will display in the results.

### My Transactions Screen

| United States Department of Agriculture<br>Web-Based Supply Chain Manager       | nent Welcome Regression CoopRA Leg                                                                                             | WBSCM          |
|---------------------------------------------------------------------------------|----------------------------------------------------------------------------------------------------|----------------|
| Home Operations Admin Reports Help                                              |                                                                                                    |                |
| Order Processing<br>Domestic Order Entry                                        |                                                                                                    | I Back Forward |
| My Transactions Catalog   Entitlement                                           | Iransaction in Process                                                                                                    |                |
| Search For Orders V<br>Status Open V<br>Greation Date Open<br>ID Type Completed | Product Catalog  Browse in the Product Catalog                                                                                 |                |
| 60                                                                              | Elick here to create an order and specify the ship-to destination. Then choose the items from the catalog located on the left. |                |
|                                                                                 |                                                                                                    |                |
|                                                                                 |                                                                                                    |                |
|                                                                                 |                                                                                                    |                |

6. In the Status field, click on the Dropdown button. From the Dropdown list, select Any (the Any option).

Ð

(Note) Selecting *Any* will ensure that the results list contains requisitions in both the open and completed statuses.

Selecting **Open** will display only those requisitions that are in open status (i.e. those that are drafted, submitted, or approved).

Selecting **Completed** will display only those requisitions that are in completed status (i.e. those that have been delivered or cancelled).

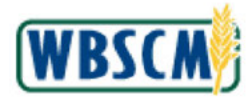

### **My Transactions Screen**

| United States Department of Agriculture<br>Web-Based Supply Chain Manager                        | nent Welcome Regression CoopRA                                                                                                    |                        | CW     |
|--------------------------------------------------------------------------------------------------|----------------------------------------------------------------------------------------------------|------------------------|--------|
| Home Operations Admin Reports Help                                                               |                                                                                                    |                        |        |
| Order Processing<br>Domestic Order Entry                                                         |                                                                                                    | L Back For             | ward E |
| My_Transactions Catalog   Entitlement                                                            | Iransaction in Process                                                                                                    | 1 444                  |        |
| Search For<br>Btaus<br>Creation Date<br>JD<br>JD<br>JD<br>JD<br>JD<br>JD<br>JD<br>JD<br>JD<br>JD | Froduct Catalog      Fronce in the <u>Product Catalog</u> New Transaction      Click <u>have</u> to create an order and specify the ship-to destination. Then choose the items from the catalog local | ed on the left.        | -      |
|                                                                                                  | J Tr                                                                                                    | ested sites 💿 🔹 🏦 1005 |        |

7. In the Creation Date field, click on the Dropdown button. From the Dropdown list, select Last 12 Months (the Last 12 Months option) to display requisitions created in the last 12 months.

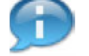

(Note) Select Today to display requisitions created today.

Select **Specific Date** to display requisitions created on a specific date. If you select this option, a free-text field will display asking you to indicate the specific date.

Select *In Period* to display requisitions created in a specific period. If you select this option, a free-text field will display asking you to indicate the specific period.

Select Since Yesterday to display requisitions created yesterday and today.

Select Last 7 Days to display requisitions created in the last 7 days.

Select Last 30 Days to display requisitions created in the last 30 days.

Select Last 12 Months to display requisitions created in the last 12 months.

If you know the specific requisition number, you may include this in your search criteria. To do so, select *Transaction* from the *ID Type* field. Then enter the requisition number in the *ID* field.

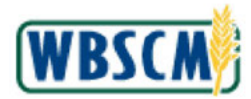

### My Transactions Screen

| United States Web-Base                    | Department of Agriculture<br>Supply Chain Manager | ent                                                                                 | Welcome Reg                               | ression CoopRA                        | Log Off | WBSCM         |
|-------------------------------------------|---------------------------------------------------|-------------------------------------------------------------------------------------|-------------------------------------------|---------------------------------------|---------|---------------|
| Home Operations                           | Admin Reports Help                                |                                                                                     |                                           |                                       |         |               |
| Order Processing                          |                                                   |                                                                                     |                                           |                                       |         |               |
| Domestic Order Entry                      |                                                   |                                                                                     |                                           |                                       |         | Back Forward  |
| My Transactions                           | Catalog   Entitlement                             | Iransaction i                                                                       | Process                                   |                                       |         |               |
| Transactions                              |                                                   |                                                                                     |                                           |                                       |         |               |
| Search For Orders<br>Status Any           | v<br>                                             | Product Catalog                                                                     |                                           |                                       |         |               |
| Creation Date Last 12<br>ID Type Transact | ionths 💉                                          | Browse in the <u>Product Catalog</u>                                                |                                           |                                       |         |               |
| ID                                        | Go                                                | New Transaction                                                                     |                                           |                                       |         |               |
|                                           | Start S                                           | <ul> <li>Click here to create an order and specify th<br/>ection -Button</li> </ul> | e ship-to destination. Then choose the it | ms from the catalog located on the le | ft.     |               |
|                                           |                                                   |                                                                                     |                                           |                                       |         |               |
|                                           |                                                   |                                                                                     |                                           |                                       |         |               |
|                                           |                                                   |                                                                                     |                                           |                                       |         |               |
|                                           |                                                   |                                                                                     |                                           |                                       |         |               |
|                                           |                                                   |                                                                                     |                                           |                                       |         |               |
|                                           |                                                   |                                                                                     |                                           |                                       |         |               |
|                                           |                                                   |                                                                                     |                                           |                                       |         |               |
|                                           |                                                   |                                                                                     |                                           |                                       |         |               |
| https://wbsomint.wbsom.usda.go            | v/wbscmb2b/b2b/updateorganizero                   | t.do#                                                                               |                                           | ✓ Trusted sites                       | 4       | • 🔍 100% • .: |

8. Click Go (the Go button) to execute the search.

## My Transactions Screen

| United States Department of Agriculture<br>Web-Based Supply Chain Manage                              | ment                                                                          | Welcome Regression CoopRA                                            | Log Off | WBSCM           |
|----------------------------------------------------------------------------------------------------|-------------------------------------------------------------------------------|----------------------------------------------------------------------|---------|-----------------|
| Home Operations Admin Reports Help                                                                    |                                                                               |                                                                      |         |                 |
| Order Processing                                                                                      |                                                                               |                                                                      |         |                 |
| Domestic Order Entry                                                                                  |                                                                               |                                                                      |         | Back Forward 📃  |
| My Transactions Catalog   Entitlement                                                                 | Transaction in Proc                                                           | ess                                                                  |         |                 |
| Transactions                                                                                          |                                                                               |                                                                      |         |                 |
| Search For Orden V<br>Status Any V<br>Creation Date Last 12 Months V<br>10 Type Transaction V         | Product Catalog      Broke in the <u>Product Catalog</u>                      |                                                                      |         |                 |
| Co<br>29 Document: Found<br>Status                                                                    | New Transaction  Click <u>here</u> to create an order and specify the ship-to | a destination. Then choose the items from the catalog located on the | left.   |                 |
| VDate         Transaction         Your Reference           Open         03/05/2013         1000031884 |                                                                               |                                                                      |         |                 |
| 02/21/2013 1000031795                                                                                 |                                                                               |                                                                      |         |                 |
| Op=n<br>02/12/2013 1000031769                                                                         |                                                                               |                                                                      |         |                 |
| Open<br>01/31/2013 1000031744 Orange                                                                  |                                                                               |                                                                      |         |                 |
| Open<br>01/31/2013 1000031746 blue                                                                    |                                                                               |                                                                      |         |                 |
| Open<br>01/29/2013 1000031734                                                                         |                                                                               |                                                                      |         |                 |
| Open<br>01/29/2013 1000031733                                                                         |                                                                               |                                                                      |         |                 |
| Completed<br>01/08/2013 1000031608 Test: Multi Food<br>Outbound test                                  |                                                                               |                                                                      |         |                 |
| ittps://wbscmint.wbscm.usda.gov/wbscmb2b/b2b/documentstatusd                                          | etailorepare.do?techkey=3938095170D75761E1000000C7869E498object               | id- 🗸 Trusted sites                                                  | 4       | a • € 100% • .: |

9. Select the requisition from the list of search results. In this case, we selected 1000031744 (the 1000031744 link).

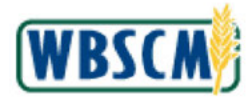

### Domestic Order Entry Screen

| Processi                                                                  | ng                                                                                   |                          |                           |                                                                                                    |                                                                            |                                                                                              |                                                                   |                                    |                                                                                                    |                                                                                                    |                                                                                                    |                                                                                                    |
|---------------------------------------------------------------------------|--------------------------------------------------------------------------------------|--------------------------|---------------------------|----------------------------------------------------------------------------------------------------|----------------------------------------------------------------------------|----------------------------------------------------------------------------------------------|-------------------------------------------------------------------|------------------------------------|----------------------------------------------------------------------------------------------------|----------------------------------------------------------------------------------------------------|----------------------------------------------------------------------------------------------------|----------------------------------------------------------------------------------------------------|
| stic Order                                                                | Entry                                                                                |                          |                           |                                                                                                    |                                                                            |                                                                                              |                                                                   |                                    |                                                                                                    |                                                                                                    |                                                                                                    | Back Forv                                                                                                    |
| Transac                                                                   | tions Ca                                                                             | talog   Entitlement      |                           |                                                                                                    |                                                                            | 1.                                                                                           | Transac                                                           | tion i                             | in Process                                                                                                    |                                                                                                    |                                                                                                    |                                                                                                    |
| ransactio                                                                 | ns                                                                                   |                          | 4 Ord                     | er: 10                                                                                                    | 000317                                                                     | 44 from 0                                                                                    | 1/31/2013                                                         | 13:14                              | 4                                                                                                    |                                                                                                    |                                                                                                    |                                                                                                    |
| ch For                                                                    | Orders                                                                               | <b>v</b>                 | Hide Nav<br>Your<br>Deliv | igator<br>Refere<br>Descrip                                                                                                    | ption:<br>dress:                                                           | Orange<br>Apple<br>50029431                                                                  | 12-07 Regr                                                        | ession                             | , SPRINGFIELD, NH                                                                                                    |                                                                                                    | Total Nat Prices                                                                                                    | 462,344.94 US                                                                                                    |
| tion Date<br>/p=                                                          | Last 12 Mon<br>Transaction                                                           | ths 💌                    | Ade                       | ditional                                                                                                    | l Comme                                                                    | entsi                                                                                        |                                                                   |                                    |                                                                                                    |                                                                                                    |                                                                                                    | 5                                                                                                    |
|                                                                           |                                                                                      | Go                       |                           |                                                                                                    |                                                                            |                                                                                              |                                                                   |                                    |                                                                                                    |                                                                                                    |                                                                                                    |                                                                                                    |
| cuments                                                                   | Found                                                                                |                          |                           |                                                                                                    | Item                                                                       | Product                                                                                      | Quantity                                                          | Unit                               | Description                                                                                                    | User Status                                                                                                    | Program                                                                                                    | Total Price<br>Unit Price                                                                                                    |
| atus<br>Date                                                              | Found<br><u>Transaction</u>                                                          | Your Reference           |                           |                                                                                                    | <b>Item</b>                                                                | Product                                                                                      | Quantity<br>5.000.000                                             | Unit<br>CS                         | Description<br>BEEF W/TOMATO SAUCE CND-24/24 OZ                                                                                                    | User Status<br>Draft                                                                                                    | Program<br>CACPP / Entitlement                                                                                              | Total Price<br>Unit Price<br>270,000.00 USD<br>150.00 USD / 100 LB                                                                                                    |
| Date<br>5/2013                                                            | Found<br><u>Transaction</u><br>1000031884                                            | Your Reference           |                           | <ul><li>.</li><li>.</li>&lt;</ul> | <b>Item</b><br>100<br>200                                                  | Product<br>130142<br>130530                                                                  | Quantity<br>5.000.000<br>675.000                                  | Unit<br>Cs<br>CS                   | Description<br>BEEF W/TOMATO SAUCE CND-24/24 OZ<br>CEREAL CORN FLKS -SUBST                                                                                                    | User Status<br>Draft<br>Draft                                                                                                    | Program<br>CACEP / Entitlement<br>CACEP / Entitlement                                                                       | Total Price<br>Unit Price<br>\$<br>270,000,00 USD<br>150.00 USD / 100 LB<br>\$ 38.097.09 USD<br>418.07 USD / 100 LB                                                                                                    |
| atus<br>Date<br>5/2013<br>pleted<br>1/2013                                | Found<br>Transaction<br>1000031884<br>1000031795                                     | Your Reference           |                           | ▼ 1                                                                                                    | 1tem<br>100<br>200<br>210                                                  | Product           130142           130530           130927                                   | Quantity<br>5.000.000<br>675.000<br>675.000                       | Unit<br>CS<br>CS<br>CS             | Description<br>BEEF W/TOMATO SAUCE CHD-24/24 OZ<br>CEREAL CORN FLKS -SUBST<br>CEREAL CORN FLKS 1344 PKG-12/18 OZ                                                                                                    | User Status Draft Draft Draft Draft                                                                                                    | Program<br>CACFP / Entitlement<br>CACFP / Entitlement<br>CACFP / Entitlement                                                | Total Price<br>Unit Price<br>270.000.00 USD<br>150.00 USD / 100 LB<br>\$ 38.097.09 USD<br>418.07 USD / 100 LB<br>\$ 0.00 USD / 100 LB<br>\$ 0.00 USD / 1000 LB                                                                                                    |
| atus<br>atus<br>Date<br>5/2013<br>pleted<br>1/2013<br>1<br>2/2013         | Found<br>Transaction<br>1000031884<br>1000031785<br>1000031769                       | Your Reference           |                           |                                                                                                    | <b>Item</b><br>100<br>200<br>210<br>220                                    | Product           130142           130530           130927           130449                  | Quantity<br>5.000.000<br>675.000<br>675.000<br>542.000            | Untt<br>CS<br>CS<br>CS             | Description BEEF W/TOMATO SAUCE CHD-24/24 OZ CEREAL CORN FLKS -SUBST CEREAL CORN FLKS 1344 PKG-12/18 OZ CEREAL CORN FLKS 1080 PKO-12/18 OZ                                                                                              | User Status Draft Draft Draft Draft Draft                                                                                                   | Program.<br>CACEP / Entitlement<br>CACEP / Entitlement<br>CACEP / Entitlement<br>CACEP / Entitlement                        | S         1000 USD           \$         270.000.00 USD           \$         270.000.00 USD           \$         38.097.09 USD           \$         3.00 USD / 100 LB           \$         0.00 USD / 100 LB           \$         0.00 USD / 100 LB           \$         0.00 USD / 100 LB           \$         0.00 USD / 100 LB           \$         0.00 USD / 100 LB           \$         0.00 USD / 100 LB                                                                                                    |
| cuments<br>atus<br>Date<br>5/2013<br>plet=d<br>1/2013<br>2/2013<br>1/2013 | Found Transaction 1000031884 1000031755 1000031755 1000031755 1000031755             | Your Reference<br>Orange |                           |                                                                                                    | Item           100           200           210           220           230 | Product           130142           130530           130927           130449           130926 | Quantity<br>5.000,000<br>675.000<br>675.000<br>542.000            | Unit<br>CS<br>CS<br>CS<br>CS       | Description<br>BEEF W/TOMATO SAUCE CHD-24/24 OZ<br>CEREAL CORN FLKS -SUBST<br>CEREAL CORN FLKS 1344 PKG-12/18 OZ<br>CEREAL CORN FLKS 1080 PKG-12/18 OZ<br>CEREAL CORN FLKS 1440 PKG-R/18 OZ                                             | User Status           Draft           Draft           Draft           Draft           Draft           Draft           Draft                 | Program<br>CACPP / Entitlement<br>CACPP / Entitlement<br>CACPP / Entitlement<br>CACPP / Entitlement<br>CACPP / Entitlement  | Total Price<br>Unit Price           270.000.00 USD           150.00 USD / 100 LB           \$ 38.097.09 USD           418.07 USD / 100 US           \$ 0.00 USD / 100 US           \$ 0.00 USD / 100 US           \$ 0.00 USD / 100 US           \$ 0.00 USD / 100 US           \$ 0.00 USD / 100 US           \$ 0.00 USD / 100 US           \$ 0.00 USD / 100 US           \$ 0.00 USD / 100 US           \$ 0.00 USD / 100 US           \$ 0.00 USD / 100 US           \$ 0.00 USD / 100 US           \$ 0.00 USD / 100 US           \$ 0.00 USD / 100 US           \$ 0.00 USD / 100 US |
| atus<br>Date<br>5/2013<br>pleted<br>1/2013<br>1/2013<br>1/2013<br>1/2013  | Found Transaction Transaction 1000031884 1000031785 1000031764 1000031746 1000031746 | Your Reference           |                           |                                                                                                    | Item           100           200           210           220           300 | Product<br>130142<br>130530<br>130927<br>130449<br>130926                                    | Quantity<br>5.000.000<br>675.000<br>675.000<br>542.000<br>723.000 | Unit<br>CS<br>CS<br>CS<br>CS<br>CS | Description BEEF W/TOMATO SAUCE C/ID-24/24 OZ CEREAL CORN FLKS -SUBST CEREAL CORN FLKS 1344 PKG-12/18 OZ CEREAL CORN FLKS 1340 PKG-12/18 OZ CEREAL CORN FLKS 1440 PKG-R/18 OZ CEREAL RORN FLKS 1440 PKG-R/18 OZ CEREAL RICE CRISP-SUBST | User Status           Draft           Draft           Draft           Draft           Draft           Draft           Draft           Draft | Program.<br>CACEP / Entitlement<br>CACEP / Entitlement<br>CACEP / Entitlement<br>CACEP / Entitlement<br>CACEP / Entitlement | Total Price           Uait Price           270.000.00 USD           150.00 USD / 100 LB           \$ 38.097.09 USD           418.07 USD / 100 US           \$ 0.00 USD / 100 US           \$ 0.00 USD / 100 USD           \$ 0.00 USD / 100 USD           \$ 0.00 USD / 100 USD           \$ 0.00 USD / 100 USD           \$ 0.00 USD / 100 USD           \$ 0.00 USD / 100 USD           \$ 0.00 USD / 100 USD                                                                                                    |

**10.** The requisition displays in the main pane. Click (the **Hide Navigator** button) to hide the search results.

### **Domestic Order Entry Screen**

| Diam. | Oper           | ations                      | Admin Rep                      | xorts Help          |      |                                    |             |                     |                                             |
|-------|----------------|-----------------------------|--------------------------------|---------------------|------|------------------------------------|-------------|---------------------|---------------------------------------------|
| tic ( | Drder          | Entry                       |                                |                     |      |                                    |             |                     | Back Fo                                     |
| Tra   | insa           | tions                       | Catalog                        | Entitlement         |      | Transaction in Process             |             |                     |                                             |
| Inde  | r: 10          | 00031                       | 744 from 01/3                  | 1/2013 13:14        |      |                                    |             |                     |                                             |
| our l | Refer<br>Descr | ence:<br>iption:<br>idress: | Orange<br>Apple<br>5002943: 12 | -07 Regression, SPi |      | о. NH 🔤                            |             | Total Net Pric      | e: 462,344.94 USI                           |
| Add   | itions         | l Comm                      | ents:                          |                     |      |                                    |             |                     | 8                                           |
|       |                | Item                        | Product                        | Quantity            | Unit | Description                        | User Status | Program             | Total Price<br>Unit Price                   |
|       | •              | 100                         | 130142                         | 5,000,000           | CS   | BEEF W/TOMATO SAUCE CND-24/24 OZ   | Draft       | CACFP / Entitlement | \$<br>270.000.00 USD<br>150.00 USD / 100 LB |
|       |                | 200                         | 130530                         | 675.000             | CS   | CEREAL CORN FLKS -SUBST            | Draft       | CACEP / Entitlement | \$ 38.097.09 USD<br>418.07 USD / 100 LB     |
|       |                | 210                         | 130927                         | 675.000             | CS   | CEREAL CORN FLKS 1344 PKG-12/18 OZ | Draft       | CACEP / Entitlement | \$ 0.00 USD<br>\$0.00 USD / 1000<br>LB      |
|       |                | 220                         | 130449                         | \$42.000            | ĊS   | CEREAL CORN FLKS 1080 PKG-12/18 OZ | Dr#ft:      | CACFP / Entitlement | \$ 0.00 USD<br>\$0.00 USD / 1000<br>LB      |
|       |                |                             | 130926                         | 723.000             | CS   | CEREAL CORN FLKS 1440 PKG-8/18 OZ  | Dr#ft       | CACFP / Entitlement | \$ 0.00 USD<br>\$0.00 USD / 1000<br>LB      |
|       |                | 230                         |                                | 540.000             | CS   | CEREAL RICE CRISP -SUBST           | Dr. ft.     | CACFP / Entitlement | \$ 29,582.37 USD<br>456,50 USD / 100 LB     |
|       |                | 300                         | 130749                         | 540.000             |      |                                    |             |                     |                                             |

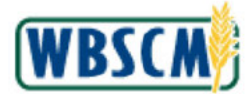

**11.** At the top of the screen, view the header level details on the requisition including the customer number, reference, description, delivery information, overall status, and net price. Scroll down to display more information on the requisition.

| Pro  | cess   | ing     | Admin Rep       | ons Help           |         |                                    |             |                     |                                             |
|------|--------|---------|-----------------|--------------------|---------|------------------------------------|-------------|---------------------|---------------------------------------------|
| tic  | Order  | Entry   |                 |                    |         |                                    |             |                     | Back For                                    |
| Tra  | insa   | ctions  | Catalog         | Entitlement        |         | Transaction in Process             | i           |                     |                                             |
| Irde | ar: 10 | 000031  | 744 from 01/3   | 1/2013 13:14       |         |                                    |             |                     |                                             |
|      | Befer  | iption: | Orange<br>Apple |                    |         |                                    |             | Total Net Price     | 462,344.94 USD                              |
| eliv | ery A  | dress:  | 5002943: 12-    | 07 Regression, SPF | INGFLEL | р, <mark>NH</mark> 🔀               |             |                     |                                             |
| Add  | ition  | sl Comm | entsi           |                    |         |                                    |             |                     | <u> </u>                                    |
|      |        |         |                 |                    |         |                                    |             |                     | w.                                          |
|      |        |         |                 |                    |         |                                    |             |                     |                                             |
|      |        | Item    | Product         | Quantity           | Unit    | Description                        | User Status | Program             | Total Price<br>Unit Price                   |
|      | -      | 100     | 130142          | 5,000,000          | CS      | BEEF W/TOMATO SAUCE CND-24/24 OZ   | Draft       | CACEP / Entitlement | \$<br>270.000.00 USD<br>150.00 USD / 100 LB |
|      | •      | 200     | 130530          | 675,000            | CS      | CEREAL CORN FLKS -SUBST            | Draft       | CACEP / Entitlement | \$ 38.097.09 USD<br>418.07 USD / 100 LB     |
|      |        | 210     | 130927          | 675.000            | CS      | CEREAL CORN FLKS 1344 PKG-12/18 OZ | Draft       | CACEP / Entitlement | \$ 0.00 USD<br>\$0.00 USD / 1000<br>LB      |
|      |        | 220     | 130449          | \$42.000           | ĊS      | CEREAL CORN FLKS 1080 PKG-12/18 OZ | Dr#ft:      | CACFP / Entitlement | \$ 0.00 USD<br>\$0.00 USD / 1000<br>LB      |
|      |        | 230     | 130926          | 723.000            | CS      | CEREAL CORN FLKS 1440 PKG-8/18 OZ  | Dr#ft       | CACEP / Entitlement | \$ 0.00 USD<br>\$0.00 USD / 1000<br>LB      |
|      |        | 300     | 130749          | 540.000            | CS      | CEREAL RICE CRISP -SUBST           | Dreft       | CACFP / Entitlement | \$ 29,582.37 USD<br>456.50 USD / 100 LB     |
|      |        | 310     | 130455          | 540.000            | CS      | CEREAL RICE 1080 PKG-16/12 OZ      | Draft       | CACFP / Entitlement | \$ 0.00 USD<br>\$0.00 USD / 1000            |

**12.** You have completed this transaction.

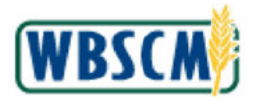

Work Instruction Display Domestic Requisition

# RESULT

You have %s.

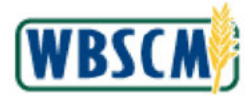

### PROCESS OVERVIEW

### Purpose

The purpose of this transaction is for SDA and RA Order Managers to view entitlement, order balances and totals. Using this transaction, SDAs and RAs will be able to view the balance from the current and previous program years. This is the same as reviewing an Entitlement Bonus Summary report. Additional actions include:

- Filter and customize balance output
- Export to spreadsheet format
- Save as PDF or print output

### Process Trigger

Use this procedure to display, print, or save entitlement balance information.

#### Prerequisites

 SDA must have entitlement assigned or transactions posted for the specified program year in WBSCM.

### Portal Path

Follow the Portal path below to complete this transaction:

### **Tips and Tricks**

- The R/O/C acronyms in the field tables represent Required, Optional, or Conditional field entries.
  - A Required field (R): a mandatory field necessary to complete the transaction
  - o An Optional field (O): a non-mandatory field not required to complete the transaction
  - A Conditional field (C): a field that may be required if certain conditions are met, typically linked to completion of a mandatory field
- Refer to the WBSCM Portal Basic Navigation course for tips on creating favorites, perform searches, etc.

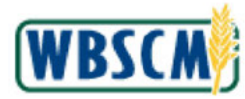

### PROCEDURE

1. Start the transaction using the following Portal path: Operations tab → Order Processing tab → Order Management folder → Domestic Order Entry link.

### Image: Domestic Order Entry Screen

| File Uploads/Downloads                                                                                                    |                                                                                                    |                                                                                                    | Tai Colori   Opiono               |
|----------------------------------------------------------------------------------------------------|----------------------------------------------------------------------------------------------------|----------------------------------------------------------------------------------------------------|-----------------------------------|
| <ul> <li>Catalog Maintenance</li> <li>Order Management</li> <li>Consolidate Requisitions</li> </ul>                                                           | MV Iransactions Catalog Product Catalog                                                                                                    | Transaction in Process                                                                                                    |                                   |
| Domostic Ordor Entry     Full Truck Load and Transfe     Redistribute Order Quantities     Returned FNS Orders     Shipment Receipts     NW Delivery Calendar | Quick Search Search Extended Search [+]CSFP [+]CSFP [+]TFFAP [+]NSFP [+]NSFP [+]SFSP [+]SFSP [ | Welcome to the order entry screen         As an SDA/ITO you have the option of creating orders for your SDA/ITO organization or on behalf of individual RAs.         Image: Select Continue to enter an order for your SDA/ITO organization         Image: Select Continue to enter an order on behalf of one of your RAs, enter Business Partner number/name here:         Image: Select Continue button above. | r/choose their<br>and then select |
|                                                                                                    | [+]DA<br>[+]TM_TE                                                                                                    | Browse in the <u>Product Catalog</u>                                                                                                    |                                   |

2. Click (the **Hide Navigator** arrow) to minimize the Portal menu. Note that this can be done with any transaction in WBSCM.

Image: Domestic Order Entry Screen

| Operations > Order Processing >                   | rder Management > Domestic Order Entry   Full Screen    Optio                                                                                              |
|---------------------------------------------------|----------------------------------------------------------------------------------------------------|
| My Transactions <u>Catalog</u><br>Product Catalog | Entitlement 🔛 Transaction in Process                                                                                                    |
|                                                   | Welcome                                                                                                    |
| Quick Search                                      | Welcome to the order entry screen<br>As an SDA/ITO you have the option of creating orders for your SDA/ITO<br>organization or on behalf of individual RAs. |
| Extended Search                                   | Select Continue to enter an order for your SDA/ITO organization                                                                                            |
| +]CSFP<br>+]FDPIR<br>+]TEFAP<br>+]NSIP            | If you would like to enter an order on behalf of one of your RAS, enter/choose their Business Partner number/name here:                                    |
| +]CACFP<br>+]SFSP<br>+]NSLP                       | Product Catalog                                                                                                    |
| +]DA<br>+]TM_TE                                   | Browse in the Product Catalog                                                                                                    |
|                                                   |                                                                                                    |
|                                                   |                                                                                                    |

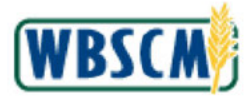

**3.** Click Entitlement (the Entitlement link) to execute a query on entitlement balances, which opens the search in a new window.

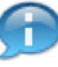

(Note) From this screen, the following functions are also available:

- Click <u>My Transactions</u> (the **My Transactions link**) to search for and display requisitions that have previously created.
- Click <u>Catalog</u> (the Catalog link) to view the FNS Catalog, where they can select commodities and create a new requisition.
- Click Transaction in Process (the Transaction in Process button) to return to an active shopping cart that has not yet been submitted.

#### Image: Entitlement/Bonus Summary Report Screen

| SWBSCM : Reports - Internet Explorer                                                    |                         |
|-----------------------------------------------------------------------------------------|-------------------------|
| https://wbscmintdsl.wbscm.usda.gov/sap/bc/webdynpro/sap/zecc_wbscm_reports?variant_name | =VAR_034&sap-client=100 |
| Reports : Input Criteria                                                                |                         |
| De Execute Print PDF Output                                                             |                         |
| Entitlement/Bonus Summary Report @                                                      |                         |
| Co Show                                                                                 | Variants                |
| Program: * 🗘 🗇 🗇                                                                        |                         |
| Program Year: * 🛇 📃 To 📄                                                                |                         |
| SDA Region Code: 🔷 🗖                                                                    |                         |
| RA / SDA Number: 📕 4000578 🗇                                                            |                         |
| Sold-To State \land 🗇                                                                   |                         |
|                                                                                         |                         |
|                                                                                         |                         |
|                                                                                         |                         |
|                                                                                         |                         |
|                                                                                         |                         |
|                                                                                         |                         |
|                                                                                         |                         |
|                                                                                         |                         |
|                                                                                         |                         |
|                                                                                         |                         |
|                                                                                         |                         |
|                                                                                         |                         |
|                                                                                         |                         |
|                                                                                         |                         |
|                                                                                         |                         |
|                                                                                         |                         |

**4.** As required, complete/review the following fields:

| Field      | R/O/C | Description                                                                                                    |
|------------|-------|----------------------------------------------------------------------------------------------------|
| Program: * | R     | Abbreviation for the specific program through<br>which the user places their orders. If the program<br>abbreviation is unknown, use the WBSCM search<br>functionality to locate it.<br><b>Example:</b><br>NSLP |

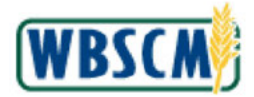

| Field           | R/O/C | Description                                                                                                    |
|-----------------|-------|----------------------------------------------------------------------------------------------------|
| Program Year    | R     | Year when the customer will be able to use the<br>funds allocated for the specific program.<br><b>Example:</b><br>2016                                       |
|                 |       | (Note) To select a range of years when<br>generating a report enter the ending<br>year in the <b>To</b> field.                                               |
| SDA Region Code | 0     | Code assigned to SDA based on their location.                                                                                                    |
| RA / SDA Number | 0     | Number assigned to RA / SDA based on their ID.<br>(Note) The <b>RA/SDA Number</b> is pre-<br>populated to the organization linked to<br>the user's login ID. |
| Sold-To State   | 0     | State of the user's customer organization.                                                                                                    |

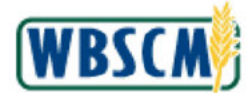

### Image: Entitlement/Bonus Summary Report Screen

| WBSCM : Reports - Internet Explorer                                                                            | > |
|----------------------------------------------------------------------------------------------------|---|
| https://wbscmintdsl.wbscm.usda.gov/sap/bc/webdynpro/sap/zecc_wbscm_reports?variant_name=VAR_034&sap-client=100 |   |
|                                                                                                    |   |
| leports : input Criteria                                                                                       |   |
| Execute Print PDF Output                                                                                       |   |
| intitlement/Bonus Summary Report 🖫                                                                             |   |
| Reset Values                                                                                                   |   |
| C Show Variants                                                                                                |   |
| Program: * 🛇 NSLP 🗇 🖻                                                                                          |   |
| Program Year: * 🔷 2016 To 2018 🖻                                                                               |   |
| DA Region Code 🔗 🗖                                                                                             |   |
| A / SDA Number 📕 4000578 🗇                                                                                     |   |
| Sold-To State 🔍 🗇 To 🗍 🕏                                                                                       |   |
|                                                                                                    |   |
|                                                                                                    |   |
|                                                                                                    |   |
|                                                                                                    |   |
|                                                                                                    |   |
|                                                                                                    |   |
|                                                                                                    |   |
|                                                                                                    |   |
|                                                                                                    |   |
|                                                                                                    |   |
|                                                                                                    |   |
|                                                                                                    |   |
|                                                                                                    |   |
|                                                                                                    |   |
|                                                                                                    |   |
|                                                                                                    |   |

5. Click Execute (the Execute button) to review the report details.

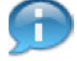

(Note) The following options are available:

- Use Print PDF Output (the Print PDF Output button) to generate the report as a formatted PDF file to print, save, or share.
- Use Reset Values (the Reset Values button) to clear the fields and reset the selection criteria.
- Use in (the Yellow Arrow button) to enter additional selection criteria, such as expanding a field to include a range of values.
- Use 🗇 (the Matchcode button) to view a list of available values in a popup window.
- Use Show Variants (the Variants link) to display a previously saved customized report output associated with the user's login ID.
- Use Export a (the Export button) to generate a spreadsheet from report data, which can be further organized and analyzed using Microsoft Excel or another spreadsheet tool.

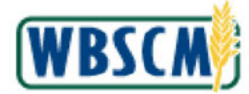

### Image: Entitlement/Bonus Summary Report Screen

| WBSCM : I  | Rep | orts - Internet E | xplorer                 |                    |                       |     |                     |                  | <u>990</u> 9 |          | X    |
|------------|-----|-------------------|-------------------------|--------------------|-----------------------|-----|---------------------|------------------|--------------|----------|------|
| https://wb | scn | nintdsl.wbscm.u   | usda.gov/sap/bc/webdyn  | pro/sap/zecc_wbsci | m_reports?variant_nan | ne= | VAR_0348csap-client | = 100            |              |          |      |
| ntitleme   | nt/ | Bonus Sun         | nmary Report . 🕾        |                    |                       |     |                     |                  |              |          |      |
| 🗢 Go Back  |     | Print PDF C       | Dutput                  |                    |                       |     |                     |                  |              |          |      |
| View: EN   | тіт | LEMENT_SUMI       | Export 4                |                    |                       |     |                     |                  |              | 7        | æ    |
| Program    | £   | Sold-To Party     | Sold-To Name            | Sold-To City       | Sold-To State         | 4   | Program Year ≞      | Begining Balance | DOD Fr       | resh Amo | ount |
| NSLP       |     | 4000578           | TX Dept. of Agriculture | AUSTIN             | TX                    |     | 2016                | 2,000,000.00     |              | 50,000   | 0.00 |
|            |     | 4000578           | TX Dept. of Agriculture | AUSTIN             |                       |     | 2017                | 200,000.00       |              | 50,000   | 0.00 |
|            |     | 4000578           | TX Dept. of Agriculture | AUSTIN             |                       |     | 2018                | 1,440,061.48     |              | 5,000    | 0.00 |
|            |     |                   |                         |                    |                       | 1   |                     | 1. (7), (9) (7), |              | 940      |      |

6. As required, complete/review the following fields:

| Field         | R/O/C | Description                                                                                                    |
|---------------|-------|----------------------------------------------------------------------------------------------------|
| Program       | 0     | Acronym to identify a USDA food distribution program.                                                                                                    |
| Sold-To Party | 0     | Unique identifying name associated with a particular customer in WBSCM.<br>(Note) RA's can view only their own entitlement, SDAs can view any subordinate RA's entitlement by changing the Sold-To Party field. |
| Sold-To Name  | 0     | Unique identifying name associated with a particular customer in WBSCM.                                                                                                    |

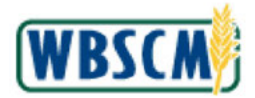

| Field                      | R/O/C | Description                                                                                                    |
|----------------------------|-------|----------------------------------------------------------------------------------------------------|
| Sold-To City               | 0     | City of the user's customer organization.                                                                                                    |
| Sold-To State              | С     | State of the user's customer organization.                                                                                                    |
| Program Year               | 0     | Year when the customer will be able to use the funds allocated for the specific program.                                                                                                 |
| Beginning Balance          | 0     | Balance that was granted to the organization at the beginning of the program year - not the current balance.                                                                             |
| DOD Fresh Amount           | 0     | Amount allocated for USDA DOD Fresh orders.                                                                                                    |
| Entitlement Order<br>Total | 0     | Total entitlement dollar amount that has been spent for orders for the respective program and program year.                                                                              |
| Entitlement Pounds         | 0     | Total weight (in pounds) for the commodities that<br>have been ordered by the user's organization<br>through this entitlement program during this<br>program year.                       |
| Entitlement Balance        | 0     | Remaining balance (in dollars) for this program and program year.                                                                                                    |
| Bonus Order Total          | 0     | Total (in dollars) spent on bonus orders for the<br>respective program and program year. Bonus<br>orders do not deduct from entitlement<br>balance. This field is for tracking purposes. |

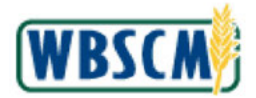

| Field             | R/O/C | Description                                                                                                    |
|-------------------|-------|----------------------------------------------------------------------------------------------------|
| Bonus Pounds      | 0     | Total weight (in pounds) for the commodities that<br>have been ordered by the user's organization as<br>bonus.                                                                                                    |
| Trade Pounds      | 0     | Total (in dollars) spent on Trade Mitigation orders<br>for the respective program and program year.<br>Trade Mitigation orders do not deduct from<br>entitlement balance. This field is for tracking<br>purposes. |
| Trade Order Total | 0     | Total weight (in pounds) for the commodities that<br>have been ordered by the user's organization for<br>Trade Mitigation.                                                                                        |

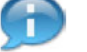

(Note) Click 🔽 (the Filter icon) to enter criteria to filter the report output.

Click <sup>(2)</sup> (the **Settings** icon) to change the appearance of the report. This includes changing the colors of the report, and which columns are displayed or hidden. The customized view may be names and saved for future use.

7. The transaction is complete.

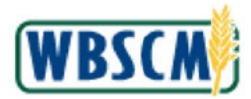

### RESULT

The user has accessed and reviewed the entitlement balances from the catalog. If applicable, the user may have customized the report output and/or has exported their entitlement balance to a spreadsheet or as a PDF file.

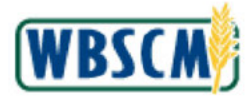

### PROCESS OVERVIEW

### Purpose

The purpose of this transaction is to display an FNS complaint in WBSCM. FNS complaints are created by State Distribution Agencies (SDAs) and Indian Tribal Organizations (ITOs) or by an FNS Complaint Specialist on behalf of an SDA/ITO regarding the quality of a USDA commodity.

Users may search for a complaint based on any of the following:

- The organization that created it
- The date it was created
- The commodities on the complaint
- The complaint number

#### Process Trigger

Use this transaction to display an FNS complaint for review and analysis.

### Prerequisites

FNS complaint must exist in WBSCM.

### Portal Path

Follow the Portal path below to complete this transaction:

• Select Operations tab → Complaint Administration tab → Create/Display FNS Complaints link to go to the Create/Display FNS Complaints screen.

#### **Tips and Tricks**

- The R/O/C acronyms in the field tables represent Required, Optional, or Conditional field entries.
  - Required (R) a mandatory field necessary to complete the transaction
  - o Optional (O) a non-mandatory field not required to complete the transaction
  - Conditional (C) a field that may be required if certain conditions are met, typically linked to completion of a mandatory field
- Refer to the WBSCM Help site, *Frequently Referenced Training Materials* section for basic navigation training and tips on creating favorites, performing searches, etc.

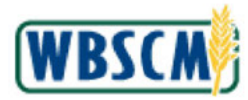

### PROCEDURE

1. Start the transaction using the following Portal path: Operations tab → Complaint Administration tab → Create/Display FNS Complaints link.

Image: Create/Display FNS Complaint Screen

| Home Operations Adm         | in Help                                 |                                                                                                    |                       |
|-----------------------------|-----------------------------------------|----------------------------------------------------------------------------------------------------|-----------------------|
| Complaint Administration    |                                         |                                                                                                    |                       |
|                             | Operations > Complaint Admin            | istration > Create/Display FNS Complaints                                                                         | Full Screen Options * |
| Create/Display FNS Complain | S Complaint/Order Searc                 | h                                                                                                    |                       |
|                             | Transactions                            |                                                                                                    |                       |
|                             | Search Orders                           | Complaints                                                                                                    |                       |
|                             | Order<br>Type Domestic 3rd Party        | To create a new complaint, search for the order or product you<br>create the complaint for using the Order Search | u would like to       |
|                             | Created By Myself                       | To search for a complaint, use the Complaint Search.                                                              |                       |
|                             |                                         |                                                                                                    |                       |
|                             | Please enter one of the two of<br>below |                                                                                                    |                       |
|                             | Creation<br>Date                        |                                                                                                    |                       |
|                             | ID Type Order Number                    |                                                                                                    |                       |
|                             | 10                                      |                                                                                                    |                       |
|                             | OR                                      |                                                                                                    |                       |
|                             | Goods<br>Receipt<br>Date                |                                                                                                    |                       |
|                             | Requested<br>Delivery<br>Date           |                                                                                                    |                       |
|                             | ID Type Product Number                  | V                                                                                                    |                       |

2. Click (the **Hide Navigator** arrow) to minimize the Portal menu. Note that this can be done with any transaction in WBSCM.

### Image: Create/Display FNS Complaints Screen

| infratine we                                                                                                    | dministration                                |                 |      |                                                                                                    |         |
|----------------------------------------------------------------------------------------------------|----------------------------------------------|-----------------|------|----------------------------------------------------------------------------------------------------|---------|
| Operation                                                                                                    | is > Complaint Admin                         | nistration >    | Crea | ate/Display FNS Complaints Full Screen                                                                                          | Options |
| <u>Compla</u>                                                                                                    | int/Order Search                             | h               |      | 4                                                                                                    |         |
| Transad                                                                                                    | ctions                                       |                 |      |                                                                                                    |         |
| Search For                                                                                                    | Orders                                       | ¥               |      | Complaints                                                                                                    |         |
| Order                                                                                                    | Domestic 3rd Party                           | V               | -    | Companies                                                                                                    | _       |
| Constant                                                                                                    | Bu Munalf                                    |                 |      | To create a new complaint, search for the order or product you would like to<br>create the complaint for using the Order Search |         |
| Cleated                                                                                                    | ву музен                                     |                 |      | To search for a complaint, use the Complaint Search.                                                                            |         |
| Please ent<br>below                                                                                                    | ter one of the two op                        | tions           |      |                                                                                                    |         |
| Please ent<br>below<br>Creation<br>Date<br>ID Type<br>ID                                                                        | ter one of the two opi                       | tions<br>V      |      |                                                                                                    |         |
| Please ant<br>below<br>Creation<br>Date<br>ID Type<br>ID                                                                        | ter one of the two epi<br>Order Number       | tions<br>V      |      |                                                                                                    |         |
| Please ant<br>below<br>Creation<br>Date<br>ID Type<br>ID<br>Goods                                                               | ter one of the two epi<br>Order Number       | tions<br>V      |      |                                                                                                    |         |
| Please ant<br>below<br>Creation<br>Date<br>ID Type<br>ID<br>Goods<br>Receipt<br>Date                                            | order Number                                 | tions<br>V      |      |                                                                                                    |         |
| Please ant<br>below<br>Creation<br>Date<br>ID Type<br>ID<br>Goods<br>Receipt<br>Date<br>Requested                               | ter one of the two opt<br>Order Number<br>OR | tions<br>V      |      |                                                                                                    |         |
| Please ent<br>below<br>Creation<br>Date<br>ID Type<br>ID<br>Goods<br>Receipt<br>Date<br>Requested<br>Delivery<br>Date           | ter one of the two opt<br>Order Number<br>OR | tions<br>V<br>V |      |                                                                                                    |         |
| Please ent<br>below<br>Creation<br>Date<br>ID Type<br>ID<br>Goods<br>Receipt<br>Date<br>Requested<br>Delivery<br>Date<br>D Type | ter one of the two epi<br>Order Number<br>OR | tions<br>V<br>V |      |                                                                                                    |         |

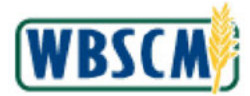

Click 🔛 (the Down arrow) in the Search For field. 3.

#### Image: Create/Display FNS Complaints Screen Home Operations Admin Help Complaint Administration Operations > Complaint Administration > Create/Display FNS Complaint Full Screen Options Complaint/Order Search Transactions Complaints Orders Search For Complaints ~ Order Type Domestic 3rd Party V To create a new complaint, search for the order or product you would like to create the complaint for using the Order Search Created By Myself ~ To search for a complaint, use the Complaint Search. Please enter one of the two options below Creation Date ~ ID Type Order Number V ID OR Goods Receipt Date Request Delivery Date × v ery ID Type Product Number ¥ ~ ID

Select Complaints (the Complaints option). 4.

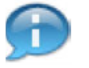

(Note) This drop-down list contains two options:

- Complaints is used to search for and display existing complaints. ٠
- Orders is used when creating a new complaint. Refer to the Create FNS Complaint • work instruction for additional information.

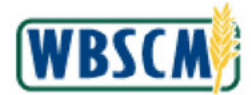

| unerations :  | Complain         | Admin      | Istration      | Recall Administration                                                        | Coll Courses   O |
|---------------|------------------|------------|----------------|------------------------------------------------------------------------------|------------------|
| operatoria    | S Compraint Adri | unistratio | n s Crea       | aterDisplay Fits Complaints                                                  | Full Screen   O  |
| Complaint     | Order Sear       | ch         |                |                                                                              |                  |
| complaint     | gorder sear      | <u>cn</u>  |                |                                                                              |                  |
| Transactio    | anis i           |            |                |                                                                              |                  |
|               |                  |            |                |                                                                              |                  |
| Search For    | Complaints       |            | ~              | a second second                                                              |                  |
| Created       | By Myself        |            | ~              | Complaints                                                                   |                  |
| Creation Date | Since Yesterday  |            | V              | To create a new compleint, search for the order or product you would like to |                  |
| ID Type       | Complaint Num    | ber        | ~              | To search for a complaint, use the Complaint Search.                         |                  |
| ID            |                  |            | _              | to search to to the second second second                                     |                  |
|               |                  | 11         | _              |                                                                              |                  |
|               |                  |            | Go             |                                                                              |                  |
|               |                  |            | and the second |                                                                              |                  |
|               |                  |            |                |                                                                              |                  |
|               |                  |            |                |                                                                              |                  |
|               |                  |            |                |                                                                              |                  |
|               |                  |            |                |                                                                              |                  |
|               |                  |            |                |                                                                              |                  |
|               |                  |            |                |                                                                              |                  |
|               |                  |            |                |                                                                              |                  |
|               |                  |            |                |                                                                              |                  |
|               |                  |            |                |                                                                              |                  |
|               |                  |            |                |                                                                              |                  |
|               |                  |            |                |                                                                              |                  |
|               |                  |            |                |                                                                              |                  |
|               |                  |            |                |                                                                              |                  |
|               |                  |            |                |                                                                              |                  |
|               |                  |            |                |                                                                              |                  |
|               |                  |            |                |                                                                              |                  |
|               |                  |            |                |                                                                              |                  |
|               |                  |            |                |                                                                              |                  |
|               |                  |            |                |                                                                              |                  |
|               |                  |            |                |                                                                              |                  |
|               |                  |            |                |                                                                              |                  |
|               |                  |            |                |                                                                              |                  |
|               |                  |            |                |                                                                              |                  |
|               |                  |            |                |                                                                              |                  |
|               |                  |            |                |                                                                              |                  |
|               |                  |            |                |                                                                              |                  |
|               |                  |            |                |                                                                              |                  |
|               |                  |            |                |                                                                              |                  |

**5.** As required, complete/review the following fields:

| Field   | R/O/C | Description                                                                                                    |
|---------|-------|----------------------------------------------------------------------------------------------------|
| Created | 0     | The organization that created the document.                                                                                                    |
|         |       | <b>Example:</b><br>By All Business Partners                                                                                                    |
|         |       | (Note) The <b>Created</b> field is populated with the organization that created the complaint document.                                                                                                    |
|         |       | (Note) The options available under the <b>Created</b> drop-down list depend on the user's organization.                                                                                                    |
|         |       | FNS Complaints Specialists have the following options:                                                                                                    |
|         |       | <ul> <li>By All Business Partners is<br/>used to display all complaints<br/>by all business partners.</li> <li>By Specific Business Partner<br/>may be used to<br/>select complaints for a specific<br/>SDA/ITO when the business<br/>partner is known. Enter the<br/>number in the text field after<br/>selecting this option.</li> </ul> |

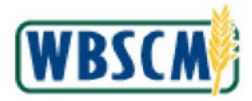

| Field         | R/O/C | Description                                                                                                    |
|---------------|-------|----------------------------------------------------------------------------------------------------|
|               |       | All other users can access only the following option:                                                                                                    |
|               |       | By Myself is used to display<br>only complaints created by the<br>user's organization. FNS<br>Complaints Specialists cannot<br>use this option because all<br>complaints, even those entered<br>by FNS, are associated with a<br>customer organization. |
| Creation Date | 0     | Date or range of dates the document was created.                                                                                                    |
|               |       | <b>Example:</b><br>Last 12 Months                                                                                                    |
|               |       | (Note) To search for a complaint<br>created more than a year ago, select <b>In</b><br><b>Period</b> to enter a date range in the<br>provided fields.                                                                                                    |
| ID Type       | 0     | The criterion used to locate a document.                                                                                                    |
|               |       | Example:<br>Complaint Number                                                                                                    |
|               |       | <ul> <li>(Note) For FNS complaints, ID Type options are:</li> <li>Complaint Number</li> <li>Complaint Material</li> </ul>                                                                                                    |
| ID            | 0     | Number associated with the Sales Order, Multi-<br>Food Order, or Complaint                                                                                                    |
|               |       | Example:<br>5003366                                                                                                    |
|               |       | (Note) If the ID field is left blank, all complaints that satisfy the criteria are displayed.                                                                                                    |

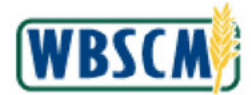

| Operations > Complaint Administratio                                                                                                    | stration Recall Administration                                                                                                    | Full Screen   O |
|----------------------------------------------------------------------------------------------------|----------------------------------------------------------------------------------------------------|-----------------|
| Transactions Search For Complaints Created By All Business Partners Creation Date Last: 12 Months ID Type Complaint Number ID \$2003366 | Complaints<br>To create a new complaint, asserth for the order or product you would like to<br>create the complaint for using the Order Search<br>To search for a complaint, use the Complaint Search. |                 |

6. Click Go (the Go button) to execute the search.

# Image: Create/Display FNS Complaints Screen

| Operations >     | Complaint /   | Administra | ation > Cre   | ate/Display FNS Complaints Display FNS Complaints                             | ptions |
|------------------|---------------|------------|---------------|-------------------------------------------------------------------------------|--------|
| Complaint        | /Order Se     | arch       |               |                                                                               |        |
| Transactio       | ns            |            |               |                                                                               |        |
| Search For       | Complaints    |            | ~             | Complaints                                                                    |        |
| Created          | By All Busine | ess Partne | irs 🗸         | To create a pay correlated, search for the order or product you yould like to | -      |
| Creation Date    | Last 12 Mon   | ths        | ~             | create the complaint for using the Order Search                               |        |
| ID Type          | Complaint N   | umber      | ~             | To search for a complaint, use the Complaint Search.                          |        |
| ID               | 5003366       |            | _             |                                                                               |        |
|                  |               |            | Go            |                                                                               |        |
|                  |               |            |               |                                                                               |        |
| Document Fou     | hur           |            |               |                                                                               |        |
| Status<br>• Date | Transaction   | Partner    | You<br>Refere |                                                                               |        |
| Completed        |               |            |               |                                                                               |        |
| 06 (07 (3010     | 5003366       | 4000578    | 500034        |                                                                               |        |
| 06/07/2018       |               |            |               |                                                                               |        |
|                  |               |            |               |                                                                               |        |
|                  |               |            |               |                                                                               |        |
|                  |               |            |               |                                                                               |        |
|                  |               |            |               |                                                                               |        |
|                  |               |            |               |                                                                               |        |
|                  |               |            |               |                                                                               |        |
|                  |               |            |               |                                                                               |        |
|                  |               |            |               |                                                                               |        |
|                  |               |            |               |                                                                               |        |

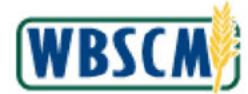

- 7. Select the Complaint Number to display from the *Search* panel. In this example, 5003366 (the 5003366 link) is selected.
- 8. Perform one of the following:

| lf                                                          | Then     |                                                                                                    |
|-------------------------------------------------------------|----------|----------------------------------------------------------------------------------------------------|
| The user does not need to select additional search criteria | 1.<br>2. | Click (the <b>Hide Complaint/Order</b><br><b>Search</b> arrow) to minimize<br>the <i>Search</i> panel.<br>Go to Step 9. |

The user may still need to view the search criteria Go to Step 9.

#### Image: Create/Display FNS Complaints Screen

| er Processing              | Complaint Ad          | ministration           | Recall Administration                   |                                      |               |
|----------------------------|-----------------------|------------------------|-----------------------------------------|--------------------------------------|---------------|
| Operations >               | Complaint Administ    | ration > Crea          | ate/Display FNS Complaints              | Full S                               | creen Options |
| Complaint                  | /Order Search         |                        |                                         |                                      |               |
| _                          |                       |                        |                                         |                                      |               |
| Transactio                 | ns                    |                        | Complaint: 500336                       | 6 from 06/07/2018 17:24              | ^             |
| Search For                 | Complaints            | ~                      | Order Number: 5                         | 000349540                            |               |
| Created                    | By All Business Parti | ners ¥                 | Your Description:                       | 13825_QAS_DSL_PRE5                   |               |
| Creation Date              | Last 12 Months        | Y                      | Incident Date:                          | (MM/DD/VVV)                          |               |
| ID Type                    | Complaint Number      | ×                      | Date Received:                          | (MM/DD/YYYY)                         |               |
| D                          | 5003366               |                        | Complainant Names S                     | IDA Complaint Specialist             |               |
|                            |                       | Go                     | Complainant Title:                      |                                      |               |
|                            |                       |                        | Complainant Phone:                      |                                      |               |
| Document Fo                | und                   |                        | Complainant Fax:                        |                                      |               |
| Status                     |                       |                        | Complainant Email: V                    | ibscm_tul2@sra.com                   |               |
|                            | Transaction Partne    | r <u>You</u><br>Refere | Contact Name:                           | 13825_QAS_DSL_PRE3                   |               |
| ▼ <u>Date</u><br>Completed |                       |                        | Contact Organization:                   | 13825_QAS_DSL_PRE5                   |               |
|                            | 5003366 400057        | <u>9</u> 500034        | Contact Phone:                          |                                      |               |
| 06/07/2018                 |                       |                        | Contact Email:                          | 13825_QAS_DSL_PRE5                   |               |
|                            |                       |                        |                                         |                                      |               |
|                            |                       |                        | Additional Order Data                   |                                      |               |
|                            |                       |                        | History:                                |                                      |               |
|                            |                       |                        | Street Address of<br>Remaining Product: | 13825_QAS_DSPRES STREET, HOUSTON, TX |               |
|                            |                       |                        |                                         | RetBlarset Codbad                    |               |
|                            |                       |                        | Resolution Code:                        | Enadement Gregoria                   |               |
|                            |                       |                        | Resolution Code:                        | tion                                 |               |

**9.** As required, complete/review the following fields:

| Field             | R/O/C | Description                                                |
|-------------------|-------|------------------------------------------------------------|
| Your Description: | 0     | A free text field describing the order or complaint issue. |
| Incident Date:    | 0     | The date when the incident was first identified.           |

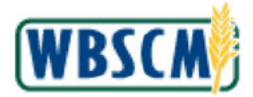

| Field                                   | R/O/C | Description                                                                                                    |
|-----------------------------------------|-------|----------------------------------------------------------------------------------------------------|
| Date Received:                          | 0     | The date the materials were received.                                                                                                    |
| Contact Name:                           | 0     | The name of the contact.                                                                                                    |
| Contact Organization:                   | 0     | The organization of the contact.                                                                                                    |
| Contact Phone:                          | 0     | The phone number of the contact.                                                                                                    |
| Contact Email:                          | 0     | The email address of the contact.                                                                                                    |
| Additional Remarks:                     | 0     | Additional comments about the complaint that are visible only to FNS.                                                                                           |
| Street Address of<br>Remaining Product: | 0     | The street address where remaining product is located.                                                                                                    |
| Resolution Code:                        | 0     | The manner in which the issue was resolved. (Note) Refer to the <u>Complaint Statuses</u><br>and <u>Resolution Codes</u> Job Aid for<br>additional information. |
| Complaint Type:                         | 0     | The type of complaint.                                                                                                    |

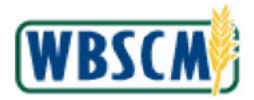

| Field  | R/O/C | Description                                                                                                    |
|--------|-------|----------------------------------------------------------------------------------------------------|
| Status | 0     | <ul> <li>The code for status of the document.</li> <li>(Note) Some codes include the agencies and teams involved:</li> <li>FNS Complaints Team (CT)</li> <li>FNS Food Safety Team (FST)</li> <li>Agricultural Marketing Service (AMS)</li> <li>Food Safety and Inspection Services (FSIS)</li> <li>Food and Drug Administration (FDA)</li> </ul> |
|        |       | Refer to the <u>Complaint Statuses and</u><br><u>Resolution Codes</u> Job Aid for additional<br>information.                                                                                                    |

| er Processing  | Comple        | iint Admi   | nistration | Recall Administration                     |                                                            |                    |
|----------------|---------------|-------------|------------|-------------------------------------------|------------------------------------------------------------|--------------------|
| Operations >   | Complaint A   | Administrat | on > Cre   | ate/Display FNS Complaints                |                                                            | Full Screen Option |
| Complaint      | /Order Se     | arch        |            |                                           |                                                            |                    |
| Transaction    | ns            |             |            | Complaint: 500336                         | from 06/07/2018 17:24                                      |                    |
| Search For     | Complaints    |             |            | Order Number: 5                           | 0349540                                                    |                    |
| Created        | By All Busine | ess Partner |            | Your Description:                         | 325_QAS_DSL_PRE5                                           |                    |
| Creation Date  | Last 12 Mon   | ths         | ~          | Incident Date:                            | (MM/DD/YYYY)                                               |                    |
| ID Type        | Complaint N   | umber       | ~          | Date Received:                            | (MM/DD/YYYY)                                               |                    |
| ID             | 5003366       |             |            | Completent linear S                       | Complaint Enertalist                                       |                    |
|                |               |             | Go         | Complainant Name: 2<br>Complainant Title: | Company Specialist                                         |                    |
|                |               |             |            | Complainant Phone:                        |                                                            |                    |
| 1 Document Fou | ind           |             |            | Complainant Fax:                          |                                                            |                    |
| Status         |               |             |            | Complainant Email: V                      | .cm_ful2@sra.com                                           |                    |
| Diatus         | Transaction   | Partner     | You        | Contract Names                            | PIS OAC DCL DES                                            |                    |
| ▼ <u>Date</u>  |               |             | Kerere     | Contact Ornanization:                     | 825 OAS DSL PRES                                           |                    |
| Completed      | 5003366       | 4000578     | 500034     | Contact Phone:                            |                                                            |                    |
| 06/07/2018     |               |             |            | Contact Email:                            | 325 QAS DSL PRES                                           |                    |
|                |               |             |            |                                           |                                                            |                    |
|                |               |             |            | Additional Order Data                     |                                                            |                    |
|                |               |             |            | History:                                  |                                                            |                    |
|                |               |             |            | Street Address of<br>Remaining Product:   | 13825_QAS_DSL_PRE5 STREET, HOUSTON, TX                     |                    |
|                |               |             |            | Resolution Code:                          | Entitlement Credited                                       |                    |
|                |               |             |            | Recommended Solu                          |                                                            |                    |
|                |               |             |            | Solution Notes Histor                     | FNS Compleint Specialist (06/11/2018 at 5:18 PM Central) : |                    |

**10.** Click  $\checkmark$  (the **Down** arrow) to scroll to the bottom of the screen to view the entire order.

(Note) The Search panel has been collapsed to display complaint details in full screen.

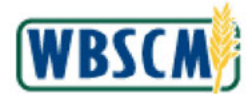

| omplain                                                | t/Order                                                                              | Search                                                                                |                                                                                              |                                                                                                    |                  |        |        |   |                   |                                                                                                    | _ |
|--------------------------------------------------------|--------------------------------------------------------------------------------------|---------------------------------------------------------------------------------------|----------------------------------------------------------------------------------------------|----------------------------------------------------------------------------------------------------|------------------|--------|--------|---|-------------------|----------------------------------------------------------------------------------------------------|---|
| Additional                                             | l Order Da                                                                           | ta                                                                                    |                                                                                              |                                                                                                    |                  |        |        |   |                   |                                                                                                    |   |
| History                                                | yı.                                                                                  |                                                                                       |                                                                                              |                                                                                                    |                  |        |        |   |                   |                                                                                                    |   |
| Street<br>Remai                                        | Address of<br>ning Produc                                                            | cti i                                                                                 | 13825_QA5_C                                                                                  | SL_PRE5 STREET, HOUSTON, TX                                                                                           |                  |        |        | 0 |                   |                                                                                                    |   |
| Resolu                                                 | ition Code:                                                                          | [1                                                                                    | Entitlement G                                                                                | edited 💙                                                                                                    |                  |        |        |   |                   |                                                                                                    |   |
| Recon                                                  | vmondod !                                                                            | Solution                                                                              |                                                                                              |                                                                                                    |                  |        |        |   |                   |                                                                                                    |   |
| Recon                                                  | nmenoeo                                                                              | 5010000                                                                               |                                                                                              |                                                                                                    |                  |        |        |   |                   |                                                                                                    |   |
| Solutio                                                | on Notes Hi                                                                          | story:                                                                                | FN:<br>Sol                                                                                   | S Complaint Specialist [06/11/2018 at 5:18<br>ution notes to be entered by FNS                                        | PM Central) :    |        |        |   |                   |                                                                                                    |   |
| Comebiet '                                             | Turney CT-1                                                                          | Pataraartio                                                                           |                                                                                              | 101                                                                                                    |                  |        |        |   |                   |                                                                                                    |   |
|                                                        | type: Ci-                                                                            | ve mspecuoi                                                                           |                                                                                              |                                                                                                    |                  |        |        |   |                   |                                                                                                    |   |
| Complaint                                              |                                                                                      |                                                                                       |                                                                                              |                                                                                                    |                  |        |        |   |                   | and the second second se |   |
| Complaint                                              | Item                                                                                 | Product                                                                               | Quantity                                                                                     | Description                                                                                                    | Program          |        | Status |   | Quantity Affected | Quantity kemaining                                                                                                    |   |
|                                                        | Item<br>1000                                                                         | Product<br>100449                                                                     | Quantity<br>10.000 CS                                                                        | Description<br>CEREAL CORN FLKS 1080 PKG-12/18 OZ                                                                     | Program          | Closed | Status | V | Quantity Affected | 1200.000                                                                                                    |   |
| Pre                                                    | Item<br>1000<br>eceding Doc                                                          | Product<br>100449<br>current:                                                         | Quantity<br>10.000 CS<br>Ord                                                                 | Description<br>CEREAL CORN FLKS 1080 PKG-12/18 OZ<br>er 5000349540 / 100                                              | Program          | Closed | Status | V | Quantity Affected | 1200.000                                                                                                    |   |
| Pre                                                    | Item<br>1000<br>eceding Doc                                                          | Product<br>100449<br>currient:                                                        | Quantity<br>10.000 CS<br>Ord                                                                 | Description<br>CEREAL CORN FLKS 1080 PKG-12/18 OZ<br>er 5000349540 / 100                                              | Program<br>TEFAP | Closed | Status | ~ | Quantity Affected | Quantity Remaining                                                                                                    |   |
| Pre<br>Status H                                        | Item<br>1000<br>eceding Doo                                                          | Product<br>100449<br>currient:                                                        | Quantity<br>10.000 CS<br>Ord                                                                 | Description<br>CEREAL CORN FLKS 1080 PKG-12/18 OZ<br>er 5000349540 / 100                                              | Program<br>TEFAP | Closed | Status | V | Quantity Affected | Quantity kenalining<br>1200.000                                                                                                    |   |
| Pre<br>Status H<br>SDA Com                             | Item<br>1000<br>eceding Doc<br>distory                                               | Product<br>100449<br>currient:                                                        | Quantity<br>10.000 CS<br>Ord<br>06-07 17:24:5                                                | Description<br>CEREAL CORN FLKS 1080 PKG-12/18 OZ<br>ler 5000349540 / 100<br>87 : Draft                               | Program          | Closed | Status | V | Quantity Affected | Quantity kenaliting                                                                                                    |   |
| Status H<br>SDA Com<br>, 2018-06                       | Item<br>1000<br>ecceding Doc<br>distory<br>plaint Spec<br>plaint Spec<br>5-07 17:46: | Product<br>100449<br>current:<br>calist, 2018-<br>cialist, 2018-<br>59 : CT-Revi      | Quantity<br>10.000 CS<br>Ord<br>06-07 17:24:<br>06-07 17:41:4<br>ew                          | Description<br>CEREAL CORN FLKS 1080 PKG-12/18 OZ<br>ler 5000349540 / 100<br>47 : Draft<br>13 : Submit                | Program<br>TEFAP | Closed | Status |   | Quantity Affected | Quantity Kemaning                                                                                                    |   |
| Status H<br>SDA Com<br>SDA Com<br>, 2018-06<br>FNS Com | Item<br>1000<br>ecceding Doc<br>distory<br>plaint Spec<br>5-07 17:46:<br>plaint Spec | Product<br>100449<br>sument:<br>talist, 2018-6<br>59 : CT-Revi<br>ielist, 2018-0      | Quantity<br>10.000 CS<br>Ord<br>06-07 17:24:<br>06-07 17:41:4<br>ew<br>06-01 17:18:2         | Description<br>CEREAL CORN FLKS 1080 PKG-12/18 OZ<br>ler 5000349540 / 100<br>47 : Draft<br>13 : Submit<br>15 : Closed | Program<br>TEFAP | Closed | Status |   | Quantity Affected | Quantity Kemaining                                                                                                    |   |
| Status H<br>SDA Com<br>, 2018-06<br>FNS Com            | Item<br>1000<br>eceding Doc<br>distory<br>plaint Spec<br>5-07 17:46:<br>plaint Spec  | Product<br>100449<br>current:<br>calist, 2018-0<br>cialist, 2018-0<br>cialist, 2018-0 | Quantity<br>10.000 CS<br>0rd<br>0rd<br>06-07 17:24::<br>06-07 17:41:4<br>ew<br>16-11 17:18:2 | Description<br>CEREAL CORN FLKS 1080 PKG-12/18 OZ<br>ler 5000349540 / 100<br>47 : Draft<br>13 : Submit<br>25 : Closed | Program<br>TEFAP | Closed | Status | V | Quantity Affected | Quantity Kemaining                                                                                                    |   |

**11.** Click **Continue** (the **Continue** button) to review details of the complaint, such as specific problem(s) previously entered and Food Safety Survey responses.

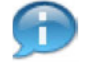

(Note) Once submitted, previously entered data will be displayed in gray. Previously submitted complaints can be edited only by an FNS Complaints Specialist.

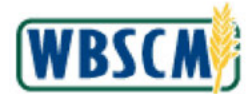

| r Processing    | Complaint Administration Re                                        | call Administration                                |                     |                 |
|-----------------|--------------------------------------------------------------------|----------------------------------------------------|---------------------|-----------------|
| ations > Compla | eint Administration > Create/Display FNS Co                        | mplaints                                           |                     | Full Screen Opt |
|                 |                                                                    |                                                    |                     |                 |
|                 |                                                                    |                                                    |                     |                 |
| Complaint:      | In Process                                                         |                                                    |                     |                 |
| Please selec    | ct all that apply from one or more of                              | the problem categories described below             | w:                  |                 |
|                 |                                                                    |                                                    |                     |                 |
| Quality         |                                                                    |                                                    |                     |                 |
| Product:        |                                                                    |                                                    |                     |                 |
|                 | Taste/Odor Appearar                                                | nce/Color                                          | Defects             |                 |
|                 | Mold Excess lin                                                    | quid by volume (canned products)                   |                     |                 |
|                 | Other                                                              |                                                    |                     |                 |
|                 |                                                                    |                                                    |                     |                 |
| 1.1             |                                                                    |                                                    |                     |                 |
| Foreign         |                                                                    |                                                    |                     |                 |
| in              |                                                                    |                                                    |                     |                 |
| Product:        |                                                                    |                                                    |                     |                 |
|                 | Bones                                                              | Metal/Machines Parts                               | Stems, Leaves, etc. |                 |
|                 | Insects/Insect parts                                               | Glass                                              | Plastic/Rubber      |                 |
|                 | Rock                                                               |                                                    |                     |                 |
|                 | * If a foreign material in product has been id<br>Object Dimension | entified, then you must input the object's dimensi | lon                 |                 |
|                 | C Other                                                            |                                                    |                     |                 |
|                 |                                                                    |                                                    |                     |                 |
|                 |                                                                    |                                                    |                     |                 |
| Packaging       |                                                                    |                                                    |                     |                 |
| Condition:      | The second second becaused over                                    |                                                    |                     |                 |
|                 | Cans dented beyond use                                             | Corrosion in cans                                  | Bulging cans        |                 |
|                 |                                                                    | Bags tear/pin holes                                | Not properly sealed |                 |
|                 | Leaking cans                                                       |                                                    |                     |                 |

**12.** If necessary, click (the **Down** arrow) on the vertical scrollbar to review additional fields.

Image: Create/Display FNS Complaints Screen

| r Processing                        | Complaint Administration Rec               | all Administration                          |                   |                    |
|-------------------------------------|--------------------------------------------|---------------------------------------------|-------------------|--------------------|
| ations > Complain                   | nt Administration > Create/Display FNS Con | oplainte                                    |                   | Full Screen Option |
| Cooking or<br>Preparation<br>Issue: | Wrong color when cooked<br>Undercooked     | Product does not perform well               | Excess breading   |                    |
| Commodity<br>caused:                | Allergic Reaction                          | Illness                                     | Injury            |                    |
|                                     | Cther                                      |                                             |                   |                    |
| Pallet<br>Issue:                    | Poor quality pallets at delivery<br>Other  | Pallets lacking sufficient shrink wrap to s | secure load       |                    |
| Delivery<br>Issue:                  | -                                          |                                             |                   |                    |
|                                     | Carrier no appointment                     | Driver performance                          | e                 |                    |
| Damage<br>Issue:                    | Damages found during unload process        | Facility damages from car                   | mer truck;trailer |                    |

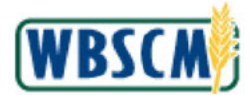

13. If necessary, click 💌 (the Down arrow) on the vertical scrollbar to review additional fields.

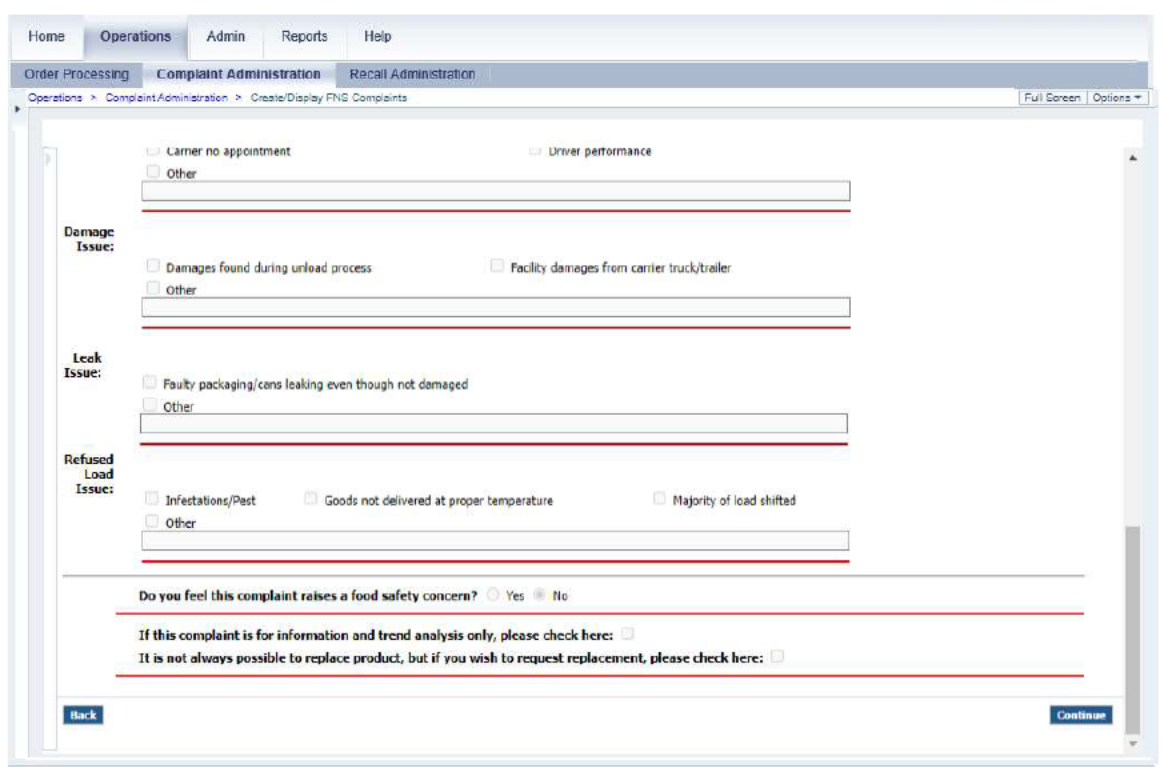

Image: Create/Display FNS Complaints Screen

14. Click Back button) to return to the previous screen.

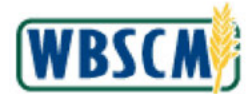

| Additiona                               | al Order Dat                 | a                             |                                        |                                                                              |                 |        |       |                   |                    |
|-----------------------------------------|------------------------------|-------------------------------|----------------------------------------|------------------------------------------------------------------------------|-----------------|--------|-------|-------------------|--------------------|
| Histor                                  | nya                          |                               |                                        |                                                                              |                 |        |       |                   |                    |
| Street Address of<br>Remaining Scoduct: |                              | 1                             | 13825_QAS_DEL_PRE5 STREET, HOUSTON, TX |                                                                              |                 |        |       |                   |                    |
| Resol                                   | Resolution Code:             |                               | Entitlement Credited                   |                                                                              |                 |        |       |                   |                    |
| -                                       |                              |                               |                                        |                                                                              |                 |        |       |                   |                    |
| Reco                                    | mmended 3                    | olution                       |                                        |                                                                              |                 |        |       |                   |                    |
| Soluti                                  | ion Notes His                | tory:                         | FNS<br>Sol                             | Complaint Specialist [06/11/2018 at 5:18<br>ution notes to be entered by FNS | 3 PM Central) : |        |       |                   |                    |
| Complaint                               | Type: CT-F                   | le-Inspection                 | i                                      | ¥                                                                            |                 |        |       |                   |                    |
|                                         | Itom                         | Descluct                      | Quantity                               | Description                                                                  | Decembra        | 0      | tatur | Quantity Affected | Quantity Remaining |
|                                         | 1000                         | 100449                        | 10.000 CS                              | CEREAL CORN FLKS 1080 PKG-12/18 0Z                                           | TEFAP           | Closed | ি     | 1200,000          | 1700.000           |
| Pr                                      | eceding Doc                  | ument:                        | Ord                                    | er 5000349540 / 100                                                          |                 | 1      |       |                   |                    |
|                                         |                              |                               |                                        |                                                                              |                 |        |       |                   |                    |
| Status                                  | History                      |                               |                                        |                                                                              |                 |        |       |                   |                    |
| SDA Con                                 | nplaint Speci                | alist, 2018-0                 | 6-07 17:24:4                           | 7 : Draft                                                                    |                 |        |       |                   |                    |
| SDA Con                                 | nplaint Speci<br>6-07 17:46: | alist, 2018-0<br>59 : CT-Revi | 06-07 17:41:4<br>ew                    | 13 : Submit                                                                  |                 |        |       |                   |                    |
| 1 2010-0                                |                              | -li-t 2010-0                  | 6-11 17:18:2                           | 5 : Closed                                                                   |                 |        |       |                   |                    |

- **15.** Click **Close** (the **Close** button) to exit the transaction.
- **16.** The transaction is complete.

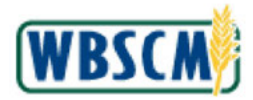

# RESULT

The details of an FNS complaint have been successfully displayed.